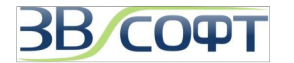

## Руководство по установке и активации ZWCAD+ 2012-2015

Руководство по установке и активации ZWCAD+ описывает процесс установки и активации однопользовательской версии ZWCAD+ различных видов защиты: с ключом USB и с программной привязкой, а также сетевой версий с программной привязкой (сетевая версия ZWCAD+ с USB ключом не поддерживается разработчиком). Кроме того, данное Руководство содержит ряд вопросов, которые часто задают пользователи ZWCAD и ZWCAD+, и ответы на эти вопросы. За дополнительной информацией вы можете обратиться в ООО «ЗВСОФТ».

Большая часть изображений окон программы, представленная в данном Руководстве, сделана для версии ZWCAD+ 2015. Однако, ввиду того, что порядок активации и возврата лицензий, а также интерфейс версий ZWCAD+ 2012-2015 значительных изменений не претерпел, данное Руководство достаточно наглядно и подробно иллюстрирует процессы активации и возврата лицензий ZWCAD+ 2012-2015.

Обратите внимание на то, что последовательность действий для установки и активации ZWCAD 2009-2012 немного отличается от аналогичных процессов в ZWCAD+. Руководство по установке и активации ZWCAD 2009-2012 можно загрузить по ссылке: <a href="http://www.zwsoft.ru/download/zwcad\_installation\_guide.pdf">http://www.zwsoft.ru/download/zwcad\_installation\_guide.pdf</a>.

При полном или частичном копировании или использовании материалов данного Руководства в любой форме обязательна ссылка на первоисточник со следующим упоминанием:

Компания ООО «Гранд Лайн» - эксклюзивный дистрибьютор компании ZWSOFT (ZWCAD Software Co., Ltd.) в России.

ООО «ЗВСОФТ» - генеральный партнер ООО «Гранд Лайн» с сфере распространения программного обеспечения.

Адреса: 344068, г. Ростов-на-Дону, ул. Мартовицкого 48

Телефоны: *+7 (495) 228-13-24 +7 (495) 565-35-69* 

e-mail: info@zwsoft.ru

Официальный сайт эксклюзивного дистрибьютора ZWSOFT: www.zwsoft.ru

 $\ensuremath{\mathbb{C}}$  2008-2013 ZWSOFT (HK ZWCAD SOFTWARE LIMITED) All rights reserved.

© 2010-2013 ООО «ЗВСОФТ», Все права защищены.

© 2012-2013 ООО «Гранд Лайн», Все права защищены.

© 2008-2013 ООО «НС», Все права защищены.

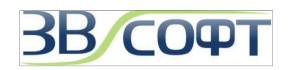

### Содержание

| 1. Системные требования                                            | 3  |
|--------------------------------------------------------------------|----|
| 2. Однопользовательская версия с программной привязкой             | 4  |
| 2.1 Установка                                                      | 4  |
| 2.2 Активация однопользовательской версии с программной привязкой  | 6  |
| 2.2.1 Активация онлайн                                             | 6  |
| 2.2.2 Активация офлайн                                             | 8  |
| 2.3 Возврат лицензии                                               | 12 |
| 2.3.1 Возврат лицензии онлайн                                      | 12 |
| 2.3.2 Возврат лицензии офлайн (Ручной метод активации)             | 13 |
| 2.4 Обновление однопользовательской версии с программной привязкой | 15 |
| 3. Сетевая версия с программной привязкой                          | 16 |
| 3.1 Установка на сервер лицензий                                   | 16 |
| 3.2 Активация на сервере лицензий                                  | 17 |
| 3.2.1 Активация онлайн на сервере лицензий                         | 17 |
| 3.2.2 Активация офлайн на сервере лицензий                         | 18 |
| 3.3 Настройка сервера лицензии                                     | 19 |
| 3.4 Настройка рабочей станции                                      | 20 |
| 3.5 Возврат сетевой лицензии                                       | 22 |
| 3.6 Обновление сетевой версии с программной привязкой              | 23 |
| 4. Однопользовательская версия с USB ключом                        | 24 |
| 4.1 Установка                                                      | 24 |
| 4.2 Активация                                                      | 24 |
| 5. Сетевая версия с USB ключом                                     | 25 |
| 6. Заимствование (открепление) лицензий                            | 26 |
| 6.1 Заимствование лицензии                                         | 26 |
| 6.2 Возврат заимствованной лицензии                                | 28 |
| 7. Некоторые особенности сетевого использования версии ZWCAD+      | 29 |
| 7.1 Развертывание по сети                                          | 29 |
| 7.2 Принудительное определение порта                               | 30 |
| 7.3 Терминальный режим работы                                      | 30 |
| 8. Часто задаваемые вопросы и ответы на них.                       | 31 |
| 9. Техническая поддержка                                           | 35 |

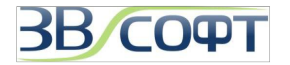

#### 1. Системные требования

| Минимальные и рекомендованные си | истемные требования дл | ія ZWCAD+ 2015: |
|----------------------------------|------------------------|-----------------|
|----------------------------------|------------------------|-----------------|

|                                               | Минимальные                                                                                                    | Рекомендованные                                                                                                    |
|-----------------------------------------------|----------------------------------------------------------------------------------------------------|----------------------------------------------------------------------------------------------------|
| Операционная<br>система                       | Microsoft Windows XP SP2\ 2000 \ Vista<br>Microsoft Windows 7 \ 8<br>Microsoft Windows Server 2003 \ 2008 -<br>для серверной части | Microsoft Windows XP SP2\ 2000 \ Vista<br>Microsoft Windows 7 \ 8<br>Microsoft Windows Server 2003 \ 2008 -<br>для серверной части |
| Процессор                                     | Intel Pentium 4 1.5GHz                                                                                                    | Intel® Core™2 Duo, AMD® Athlon™ X2<br>СРU или выше                                                                                 |
| ОЗУ                                           | 1Gb                                                                                                    | 2Gb и выше                                                                                                    |
| Видео                                         | Внешняя видеокарта, от 128Mb                                                                                                    | Внешняя видеокарта, от 1Gb                                                                                                    |
| Свободное<br>пространство на<br>жестком диске | 2 Gb на системном диске и 1Гб на<br>диске, на котором программа будет<br>установлена                                               | 4 Gb на системном диске и 2Гб на<br>диске, на котором программа будет<br>установлена                                               |
| Управление                                    | Клавиатура, мышь                                                                                                    | Клавиатура, мышь                                                                                                    |

Для увеличения быстродействия рекомендуется увеличить оперативную память, а также использовать более быстрый процессор и жесткий диск. Специализированные видеокарты не требуются.

Осуществляется поддержка двухядерных процессоров.

Отдельная версии для 64х разрядных компьютеров не предусмотрена,

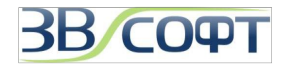

### 2. Однопользовательская версия с программной привязкой

#### 2.1 Установка

Внимание! Установку и активацию программы следует выполнять под учетной записью локального Администратора. Вы всегда можете загрузить дистрибутив необходимой версии с сайта <u>www.zwsoft.ru</u>.

Важно! Перед переустановкой, обновлением операционной системы, перед обновлением аппаратной части компьютера, а также при переносе лицензии с одного компьютера на другой или обновлении лицензии с одной версии на другую обязательно нужно выполнить Возврат лицензии, подробно описанный в соответствующем разделе данного Руководства.

- 1. Загрузите дистрибутив с сайта <u>www.zwsoft.ru</u>.
- 2. Запустите программу установки.
- Дождитесь, пока дистрибутив будет распакован и автоматически запустится программа установки.
- На странице приветствия программы установки ZWCAD+ нажмите Установить (Install).

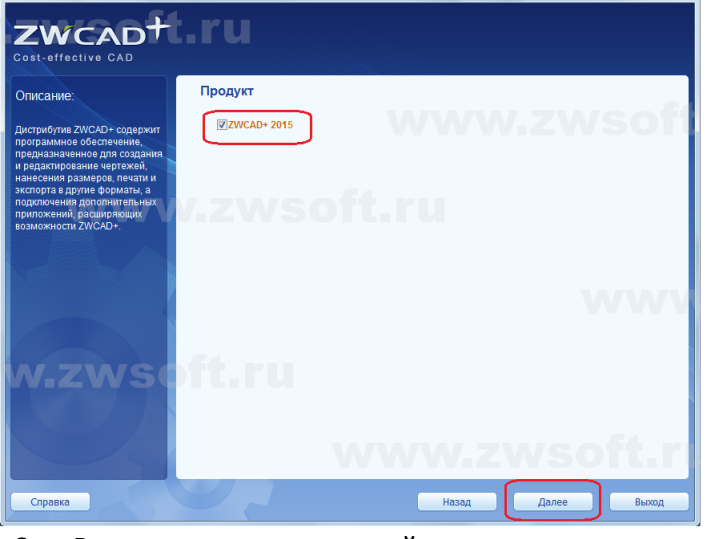

 Внимательно прочитайте лицензионное соглашение, выберите пункт Я принимаю условия лицензионного соглашения и нажмите кнопку Далее (Next). (Если вы не согласны с Лицензионным соглашением, выберите Выход (Exit), установка будет отменена.

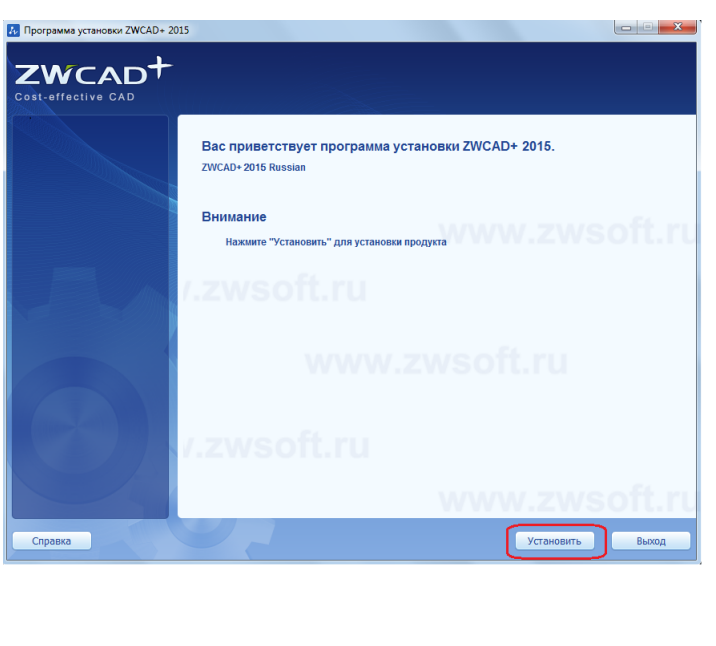

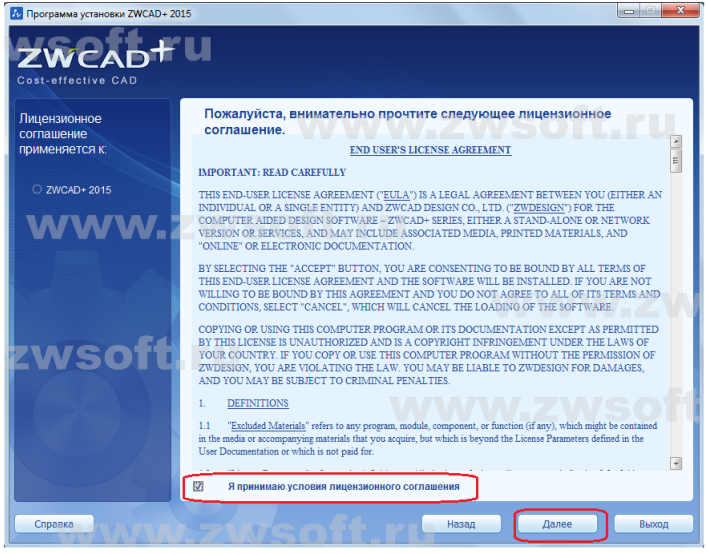

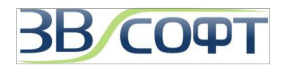

rev.2015.06.10

- Выберите путь установки ZWCAD+ при помощи кнопки Обзор (Browse) или оставьте выбранный по умолчанию, нажмите Далее (Next).
- 8. Дождитесь завершения процесса установки.

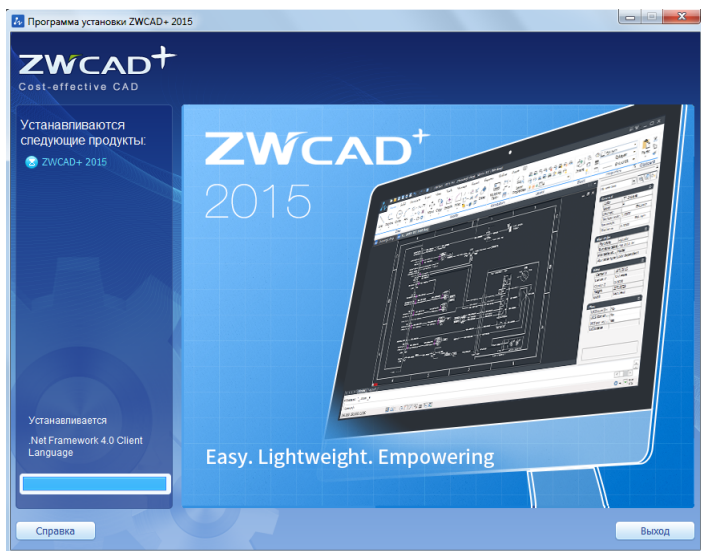

- Выберите предпочитаемый стиль интерфейса (*Классический* или *Ленточный*).
   Он будет использоваться при первом запуске ZWCAD+. Нажмите *Готово*.
- Следующее окно является необязательным для заполнения при установке ознакомительной версии программы, его можно закрыть при помощи крестика в правом верхнем углу.
- 11. Перезагрузите компьютер.

Первый запуск ZWCAD+ должен быть выполнен под учетной записью локального Администратора. Для корректной работы ZWCAD+ под учетной записью Пользователя с ограниченными правами, необходимо дать группе Пользователи доступ на редактирование папки, в которой установлен ZWCAD+.

| The second second secon | 5                                  |                                                            |                                              |                                      |                               | X           |
|----------------------------------------------------------------------------------------------------|------------------------------------|------------------------------------------------------------|----------------------------------------------|--------------------------------------|-------------------------------|-------------|
| ZWCAD+<br>Cost-effective CAD                                                                                                    | ft.r                               | 'u                                                         |                                              |                                      | W                             | ww          |
| Описание:                                                                                                    | Конфигу                            | рация                                                      |                                              |                                      |                               |             |
| Дистрибутив ZWCAD+ содержит программное обеспечение,                                                                                                    | ZWCAD+20                           | )15                                                        |                                              |                                      |                               |             |
| предназначенное для создания и редактирование чертежей,                                                                                                    | Путь д.                            | ля установки:                                              |                                              |                                      |                               |             |
| нанесения размеров, печати и<br>экспорта в другие форматы, а<br>подключения дополнительных                                                                                                    | C:\Progra                          | m Files\ZWCAD+ 201                                         | 5 RUS                                        |                                      | Из                            | менить      |
| приложений, расширяющих<br>возможности ZWCAD+.                                                                                                    | ANE                                | 74/G                                                       |                                              |                                      |                               |             |
|                                                                                                    |                                    |                                                            |                                              |                                      |                               |             |
|                                                                                                    | Требуетс                           | я свободного і                                             | леста                                        |                                      |                               |             |
|                                                                                                    | Требуетс<br>Том                    | я свободного і<br>Размер диска                             | леста<br>Доступно                            | Требуется                            | Останется                     |             |
|                                                                                                    | <b>Требуетс</b><br>Том<br>С:       | я свободного и<br>Размер диска<br>48.8GB                   | леста<br>Доступно<br>28.3GB                  | Требуется<br>600.0MB                 | Останется<br>27.7GB           |             |
|                                                                                                    | <b>Требуетс</b><br>Том<br>С:<br>D: | я свободного и<br>Размер диска<br>48.8GB<br>100.1GB        | <b>Доступно</b><br>28.3GB<br>56.5GB          | Требуется<br>600.0MB<br>0.0MB        | Останется<br>27.7GB<br>56.5GB | w.2         |
|                                                                                                    | <b>Требуетс</b><br>Том<br>С:<br>D: | я свободного и<br>Размер диска<br>48.8GB<br>100.1GB        | <b>Леста</b><br>Доступно<br>28.3GB<br>56.5GB | <b>Требуется</b><br>600.0MB<br>0.0MB | Останется<br>27.7GB<br>56.5GB | <b>w.</b> 2 |
|                                                                                                    | <b>Требуетс</b><br>Том<br>С:<br>D: | я свободного и<br>Размер лиска<br>48.8GB<br>100.1GB        | <b>Леста</b><br>28.3GB<br>56.5GB             | <b>Требуется</b><br>600.0МВ<br>0.0МВ | Octametes<br>27.7GB<br>56.5GB | <b>W.</b> 2 |
| .zwsoł                                                                                                    | Требуетс<br>Том<br>С:<br>D:        | <b>я свободного і</b><br>Размер лиска<br>48.8GB<br>100.1GB | <b>Леступно</b><br>28.3GB<br>56.5GB          | Tpe5yercs<br>600.0MB<br>0.0MB        | Octametes<br>27.7GB<br>56.5GB | <b>.</b>    |
| .zwsof                                                                                                    | <b>Требуетс</b><br>Том<br>С:<br>D: | я свободного и<br>Размер диска<br>48.8GB<br>100.1GB        | <b>Доступно</b><br>28.3GB<br>36.5GB          | Tpe5yercs<br>600.0MB<br>0.0MB        | Останется<br>27.7GB<br>56.3GB | <b>w.</b> : |
| .zwsof                                                                                                    | Tpeбyerc<br>Tom<br>C:<br>D:        | я свободного I<br>Размер ласка<br>48.8GB<br>100.1GB        | <b>Доступно</b><br>28.3GB<br>36.5GB          | <b>Требуется</b><br>600.0MB<br>0.0MB | Останется<br>27.7GB<br>56.5GB | <b>w</b> .2 |

| и Программа установки ZWCAD+ 201                                                                                                    | 5                                                                                                    | X                                                  |
|----------------------------------------------------------------------------------------------------|----------------------------------------------------------------------------------------------------|----------------------------------------------------|
| ZWCAD+                                                                                                    |                                                                                                    |                                                    |
| Cost-effective CAD                                                                                                    |                                                                                                    |                                                    |
| Описание:                                                                                                    | Установка завершена                                                                                                    |                                                    |
| Дистрибутив ZWCAD+ содержит<br>программиное обеспечение,<br>предназначенное для создания<br>и седахтирование чертежей,<br>нанесения размеров, печати и<br>экспорта в доличе бормать, и<br>подплочения дополнительных<br>припожений, расширяющих<br>возможности ZWCAD+. | 🥑 ZWCAD+ 2015 компонент успешно установ                                                                                                    | лен                                                |
|                                                                                                    | Настройка интерфейса                                                                                                    |                                                    |
|                                                                                                    | Выберите предпочитаемый стиль интерфейса:                                                                                                    |                                                    |
|                                                                                                    | Ленточный 〇 Клас                                                                                                    | сический                                           |
|                                                                                                    | Image: Solid Annotate Inset Vew         Image: Solid Annotate Inset Vew         Image: Solid Annotate Inset Vew           Image: Solid Annotate Inset Vew         Image: Solid Annotate Inset Vew         Image: Solid Annotate Inset Vew           Image: Solid Annotate Inset Vew         Image: Solid Annotate Inset Vew         Image: Solid Annotate Inset Vew | CAD+2015<br>Edit View Insert Figmat Iools Dra<br>■ |
|                                                                                                    |                                                                                                    | 🗦 🔅 🗂 🖬 🗆 0                                        |
|                                                                                                    | Drawing1dwg                                                                                                    | Drawing1.dwg                                       |
|                                                                                                    |                                                                                                    |                                                    |
|                                                                                                    | Нажмите кнопку "Готово" для выхода из программы.                                                                                                    |                                                    |
| Справка                                                                                                    |                                                                                                    | Готово                                             |

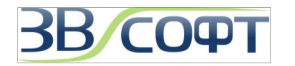

#### 2.2 Активация однопользовательской версии с программной привязкой

Первые 30 дней для полноценной работы программы ZWCAD+ активация не требуется. Однако, если вы хотите пользоваться ZWCAD+ более 30 дней, следует активировать программу.

Важно! Перед переустановкой, обновлением операционной системы, перед обновлением аппаратной части компьютера, а также при переносе лицензии с одного компьютера на другой или обновлении лицензии с одной версии на другую обязательно нужно выполнить Возврат лицензии, подробно описанный в соответствующем разделе данного Руководства.

Внимание! Установку и активацию программы следует выполнять под учетной записью локального Администратора. Вы всегда можете загрузить актуальный дистрибутив нужной версии с сайта <u>www.zwsoft.ru</u>.

Существует 2 метода активации программы: онлайн или офлайн. Оба метода требуют Лицензионный код (License code), выдаваемый пользователю при приобретении программы. При его отсутствии обратитесь в ООО «ЗВСОФТ» или к местному дилеру компании.

#### 2.2.1 Активация онлайн

Для активации онлайн на компьютере, подключенном к интернет, выполните следующее:

- 1. Запустите программу ZWCAD+ с ярлыка на Рабочем столе. Дождитесь появления диалогового окна выбора режима работы.
- 2. В диалоге выбора режима работы нажмите кнопку **Активация (Activation)** для запуска Менеджера лицензий (License Manager).

Кроме того, Менеджер лицензий (License Manager) можно вызвать через меню Пуск.

3. В менеджере лицензий неактивированного программного продукта все поля будут пустыми. Для выполнения активации нажмите кнопку *Активация (Activate)*.

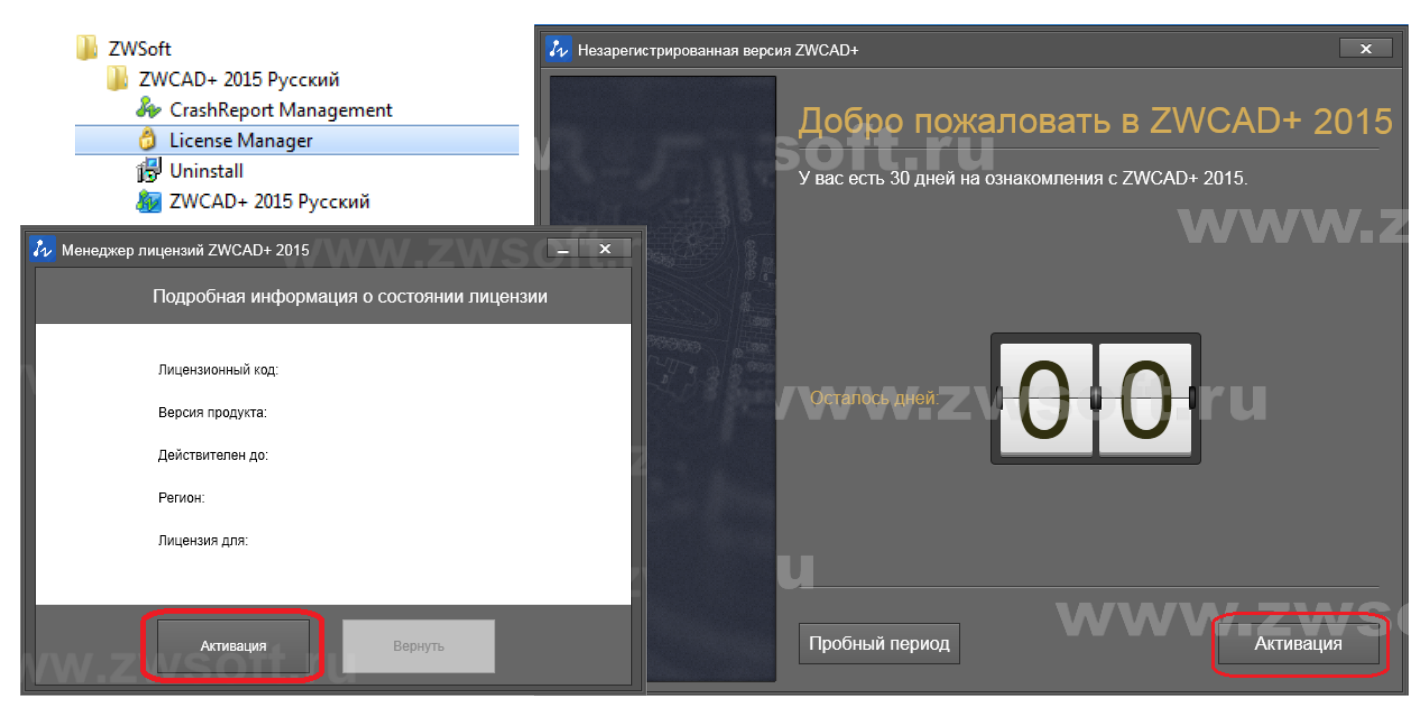

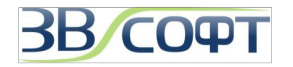

- 4. В появившемся окне активации выберите тип используемой системы защиты **Программная** привязка (Soft-Key Activation).
- 5. В окне выбора метода активации выберите пункт Онлайн Активация (Online Activation).
- 6. Введите **Лицензионный код (License code)** и нажмите кнопку **Проверка (Verify)**. Если активация с данным Лицензионным кодом выполнялась ранее, остальные поля заполнятся автоматически.
- 7. Заполните оставшиеся незаполнеными поля в форме и нажмите ОК.

| 💤 Активация ZWCAD+ 2015   |                                                                                                    |
|---------------------------|----------------------------------------------------------------------------------------------------|
| ww.zwsoft.ru              | Активация ZWCAD+ 2015                                                                                                    |
| Программная привязка      | Программная<br>привязка<br>Активация с помощью<br>ключа<br>Активация онлайн<br>Лицензионный код @                                                                                                    |
| ww.zwsoft.ru              | Проверка<br>Информация о пользователе<br>Имя Страна Выберите страну/регион<br>Организаци Электрон                                                                                                    |
| Активация с помощью ключа | Деяттельнос Сфора деяттельности -<br>Ть<br>Предоставленная информация, которая вводится на эгой странице, будет сохранена вместе о<br>лицензией для последующих переустановок или обновлений продукта. |
| www                       | www.z <mark>ru</mark>                                                                                                    |
| vw.zwsoft.ru              | Ручной способ активации Получение плавающей лицензии                                                                                                    |
| www.zwsof                 | _Заимствование лицензии                                                                                                    |
|                           | <                                                                                                    |

8. Активация будет выполнена через несколько секунд.

| V Активация прошла успешно — ×                                                                                                    |                                                              |  |  |  |  |
|----------------------------------------------------------------------------------------------------|--------------------------------------------------------------|--|--|--|--|
| Активация прошла успешно!                                                                                                    |                                                              |  |  |  |  |
| Для вступления                                                                                                    | Для вступления изменений в силу следует перезапустить ZWCAD+ |  |  |  |  |
| Информация о                                                                                                    | лицензии                                                     |  |  |  |  |
| Лицензионный код                                                                                                    | DH5K-Y4SN-JPBB-96PF-P7SM-****                                |  |  |  |  |
| Версия продукта:                                                                                                    | ZWCAD+ 2015 Профессиональная версия                          |  |  |  |  |
| Действителен до:                                                                                                    | 25-Oct-2015                                                  |  |  |  |  |
| Регион:                                                                                                    | Разрешена                                                    |  |  |  |  |
| Лицензия для:                                                                                                    | Nadejnye Systemy                                             |  |  |  |  |
| ZWCAD+ успешно активирован! Перед переустановкой операционной системы, заменой оборудования,<br>форматированием жесткого диска и прочих действиях выполните возврат лицензии, в противном случае лицензия<br>может быть испорчена. |                                                              |  |  |  |  |
|                                                                                                    | Конец                                                        |  |  |  |  |

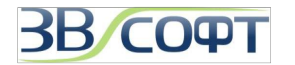

#### 2.2.2 Активация офлайн

**Офлайн метод** активации применяется при отсутствии интернет-соединения на компьютере. Кроме того, иногда выполнению онлайн активации могут помешать настройки локальной сети компании, владеющей лицензией, или же настройки безопасности интернет провайдера, в этом случае тоже рекомендуется применять офлайн метод активации.

Для выполнения активировать ZWCAD+ оффлайн методом необходимо выполнить следующее:

- 1. Запустите программу ZWCAD+ с ярлыка на Рабочем столе. Дождитесь появления диалогового окна выбора режима работы.
- 2. В диалоге выбора режима работы нажмите кнопку **Активация (Activation)** для запуска **Менеджера лицензий (License Manager)**.

Кроме того, Менеджер лицензий (License Manager) можно вызвать через меню Пуск.

3. В менеджере лицензий неактивированного программного продукта все поля будут пустыми. Для выполнения активации нажмите кнопку *Активация (Activate)*.

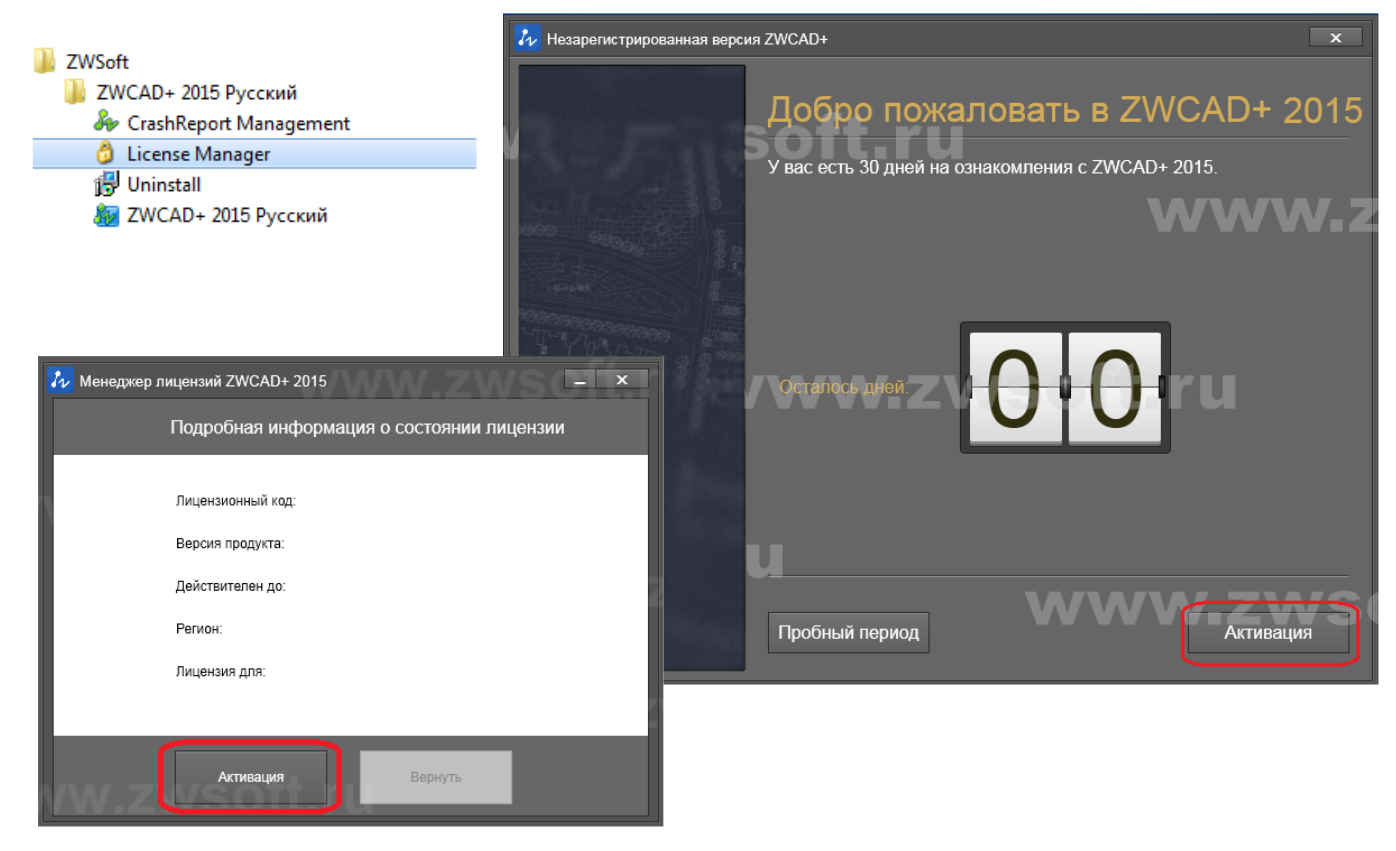

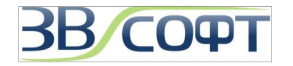

- 4. В появившемся окне активации выберите тип используемой системы защиты **Программная** привязка (Soft-Key Activation).
- 5. В окне выбора метода активации выберите пункт **Ручной способ активации (Manual Activation)**.
- 6. Введите Лицензионный код (License code).
- 7. Нажмите *Создайте (Generate)* для формирования XML файла запроса активации. Важно: не переименовывайте файл при его сохранении!

| 🚧 Активация ZWCAD+ 2015   | V.ZWSELXI                                |                                                                                                    |
|---------------------------|------------------------------------------|----------------------------------------------------------------------------------------------------|
| ww.zwsoft.ru              | Активация ZWCAD+ 2015                    | www.zwsəxt                                                                                                    |
| Программная привязка      | привязка<br>Активация с помощью<br>ключа | Активация онлайн                                                                                                    |
| ww.zwsoft.ru              | it.ru                                    | Ручной способ активации Лицензионный код 🕢                                                                                                    |
| Активация с помощью ключа |                                          | Введите лицензионный код и <u>Создайте</u> файл запроса.     Перейдите на <u>http://www.zwsoft.com/en/license</u> 1ля получения файла ответа. |
| www                       | zwsoft                                   | 3. <u>Выберите</u> файл ответа XML и нажмите "ОК" для активации.<br>ОК                                                                        |
| vw.zwsoft.ru              |                                          | Получение плавающей лицензии                                                                                                    |
| www.zwsoft                |                                          | _Заимствование лицензии                                                                                                    |
|                           | www                                      | IZWSOft Hasad Закрыть                                                                                                    |

- 8. Скопируйте созданный XML файл на компьютер, подключенный к сети интернет, запустите браузер и перейдите на страницу <u>http://www.zwsoft.com/en/license/</u>.
- 9. Введите ваш Лицензионный код и заполните остальные информационные поля, используя данные Вашей компании.

| zw www.zw                                         | soft.com/en/licen: ×                                                                                                    |  |  |  |  |  |
|---------------------------------------------------|----------------------------------------------------------------------------------------------------|--|--|--|--|--|
| ← → C                                             | www.zwsoft.com/en/license/zwcadCustomer.aspx                                                                                                    |  |  |  |  |  |
|                                                   | Welcome to ZWSOFT License Center                                                                                                    |  |  |  |  |  |
|                                                   | License Code                                                                                                    |  |  |  |  |  |
| DH5K                                              | Y4SN - JPBB - 96PF - P7SM - RFGE                                                                                                    |  |  |  |  |  |
|                                                   | User Information                                                                                                    |  |  |  |  |  |
| Name                                              | Test2 Country Russia                                                                                                    |  |  |  |  |  |
| Company                                           | Nadejnye Systemy Email info@zwsoft.ru •                                                                                                    |  |  |  |  |  |
| Industry                                          | Others • *                                                                                                    |  |  |  |  |  |
| The inform<br>you inform<br>user. ZW<br>Authorize | mation your provide will be used by ZWSOFT to register you in our customer database, to keep<br>med about our products and services, and ensure you benefit from being an authorized ZWSOFT<br>(SOFT does not sell or otherwise provide your information to anyone outside of ZWSOFT or our<br>ad Business Partners. |  |  |  |  |  |

10. После нажатия кнопки *Submit (Подтвердить)* вы будете переведены на сервер управления лицензиями.

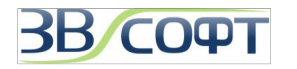

11. Если информация о вашей лицензии есть в таблице на вкладке *Manage Entitlements (Управление правами)*, значит лицензия доступна для активации. Если информации о лицензии в таблице на этой вкладке нет, значит лицензия уже активирована, для активации необходимо предварительно выполнить возврат с того компьютера, на котором активация была выполнена ранее.

Полезная информация: Здесь же в столбце **Product** вы можете увидеть версию ZWCAD+, для активации которой предназначен конкретный лицензионный код. Столбец **Expiration** показывает срок возможного использования лицензионного кода. Слово **PERMANENT** в данном столбце означает, что данный лицензионный код не имеет срока истечения, то есть является бессрочным.

| FLEXnet Operation      | ns Self-Se ×                               |                               |             |              |                         |
|------------------------|--------------------------------------------|-------------------------------|-------------|--------------|-------------------------|
| ← → C 🗋 su             | upport.zwcad.net:8888/flexnet/operatio     | nsportal/activatables_VIEW.do |             |              | s 🗹 🕺                   |
| ZWCAD SOFTWARE CO      | Logged in as DH5K-Y4SN-JPBB-96PF-I         | 75M-RFGE (GMT-0700)           |             |              | Logout                  |
| Manage<br>Entitlements | ()) Manage<br>Licenses                     |                               |             |              |                         |
| manag                  | e entitlements                             |                               |             | www.zwsoft.  | ru                      |
| Activatable Line       | Items                                      |                               |             |              |                         |
| Trusted Activate       | Manual Activation Print View Certificate   |                               |             |              |                         |
| 🔲 Туре                 |                                            |                               | Copies Left |              | ce                      |
|                        | 166_ZWCAD+2012<br>Version 12.1, Qty/Copy 1 | zwsott.                       | 1           | Oct 25, 2012 |                         |
| Page 1 of 1            |                                            |                               |             |              | Total number of rows 1. |
|                        |                                            |                               |             |              |                         |

- 12. Если лицензия доступна для активации (данные о ней есть в таблице на вкладке *Manage Entitlements (Управление правами)*), нажмите *Manual Activation (Активация вручную)* на этой вкладке. Если информации о лицензии в таблице нет, то лицензия уже активирована, повторная активация возможна только после возврата активированной ранее.
- 13. Нажмите *Browse (Обзор)* для выбора файла запроса XML, выберите созданный ранее XML файл и нажмите *Submit (Подтвердить)*.
- 14. Вы получите содержимое ответного файла XML. Нажмите *Save To File (Сохранить в Файл)* для того, чтобы сохранить XML файл ответа.
- 15. Сохраненный файл и есть ответный XML файл, необходимый для завершения процесс активации ZWCAD+.

| Contraction (Manage Licenses                                                                                                    | Manage Manage                                                                                                    |
|----------------------------------------------------------------------------------------------------|----------------------------------------------------------------------------------------------------|
|                                                                                                    | Licenses                                                                                                    |
| manage entitlements                                                                                                    | manage entitlements                                                                                                    |
| Activatable Line Items           Manual Activation         Pint           Type         Product           ZWCAD_PRO         ZWCAD_SOFTWARE COLLTD.   Logodd in as IIII-IIII-IIII-IIII (GMT-0800) | Generated License for Activation ID<br>Product Name ZWCAD_FRO<br>Product Version 8.5<br>Fulfillment ID XXX-XXXX-XXXX-XXXX-XXXX<br>Sold To AAA                                                                                                    |
| Page 1 of 1                                                                                                    | mins="http://www.macrovision.com/inrp/2004/11/act/veion"> <respons<br>strieader&gt; //www.macrovision.com/inrp/2004/11/act/veion"&gt;<respons<br>strieader&gt; //www.macrovision.com/inrp/2004/11/act/veion"&gt;<respons<br>strieader&gt; //www.macrovision.com/inrp/2004/11/act/veion"&gt;<respons<br>strieader&gt; //www.macrovision.com/inrp/2004/11/act/veion"&gt;<respons<br>strieader&gt; //www.macrovision.com/inrp/2004/11/act/veion"&gt;<respons<br>strieader&gt; //www.macrovision.com/inrp/2004/11/act/veion"&gt;<response<br>strieader&gt; //www.macrovision.com/inrp/2004/11/act/veion/strieader&gt; //www.macrovision.com/inrp/2004/11/act/veion/strieader&gt;</response<br></respons<br></respons<br></respons<br></respons<br></respons<br></respons<br> |

**Внимание!** Существовавший ранее метод получения ответного XML файла для активации ZWCAD+ по электронной почте отменен разработчиками.

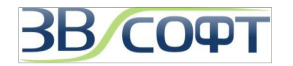

- 16. Получив ответный XML файл, запустите Менеджер лицензий и перейдите в раздел Ручной способ активации (Manual Activation). В этом окне нажмите Выберите (Locate), укажите полученный XML файл активации и нажмите кнопку ОК.
- 17. Активация будет выполнена в течении нескольких минут.

| 42 Активация ZWCAD+ 2015 |                                                                                                    | - ×                                                            |                                                                                                    |
|--------------------------|----------------------------------------------------------------------------------------------------|----------------------------------------------------------------|----------------------------------------------------------------------------------------------------|
| Программная<br>привязка  |                                                                                                    |                                                                |                                                                                                    |
| ключа                    | Активация онлайн                                                                                                |                                                                |                                                                                                    |
| 4                        | Ручной способ активации                                                                                         |                                                                |                                                                                                    |
|                          | Лицензионный код 🕦                                                                                              |                                                                |                                                                                                    |
|                          | <ol> <li>Введите лицензионный код и <u>Создайте</u> файл запроса.</li> </ol>                                    | Активация прошла                                               | успешно – х                                                                                                    |
|                          | 2. Перейдите на <u>http://www.zwsofl.com/en/license</u> для получения с<br>ответа.                              | Активаци                                                       | я прошла успешно!                                                                                                    |
|                          | <ol> <li><u>Выберите</u> файл ответа XML и нажмите "ОК" для активации.</li> </ol>                               | Для вступления                                                 | изменений в силу следует перезапустить ZWCAD+                                                                                                    |
| zwsoft                   | ок                                                                                                    | Информация о л                                                 | пицензии                                                                                                    |
|                          | Получение плавающей лицензии                                                                                    | Лицензионный код                                               | DH5K-Y4SN-JPBB-96PF-P7SM-****                                                                                                    |
|                          |                                                                                                    | Версия продукта:                                               | ZWCAD+ 2015 Профессиональная версия                                                                                                    |
|                          | _Заимствование лицензии                                                                                         | Действителен до:                                               | 25-Oct-2015                                                                                                    |
|                          |                                                                                                    | Регион:                                                        | Разрешена                                                                                                    |
|                          |                                                                                                    | Лицензия для:                                                  | Nadejnye Systemy                                                                                                    |
|                          | v zwsoft raise                                                                                                  | ZWCAD+ успешно ак<br>форматированием же<br>может быть испорчен | тивирован! Перед переустановкой операционной системы, заменой оборудования,<br>есткого диска и прочих действиях выполните возврат лицензии, в противном случае лицензия<br>ја. |
|                          | The second second second second second second second second second second second second second second second se |                                                                | Конец                                                                                                    |

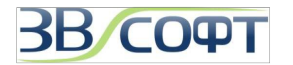

#### 2.3 Возврат лицензии

После активации ZWCAD+ на одном компьютере лицензия может использоваться только на данном компьютере и ни на каком другом. Если необходимо использовать ZWCAD+ на другом компьютере, вы можете вернуть активированную лицензию на сервер ZWSOFT с одного компьютера и активировать ее на другом. Кроме того, возврат лицензии необходим в случае обновления версии ZWCAD+, перед плановым обновлением аппаратной части компьютера, обновлением или переустановкой операционной системы. Возврат лицензии необходимо выполнять под учетной записью локального Администратора. Процедура возврата лицензии похожа на процедуру активации. Также существует 2 способа возврата: онлайн и офлайн.

#### 2.3.1 Возврат лицензии онлайн

Для возврата лицензии онлайн выполните следующее:

#### 1. Запустите Менеджер лицензий (License Manager).

2. В менеджере лицензий активированного программного продукта будет указана часть Лицензионного кода, использованного при активации, а также другая регистрационная

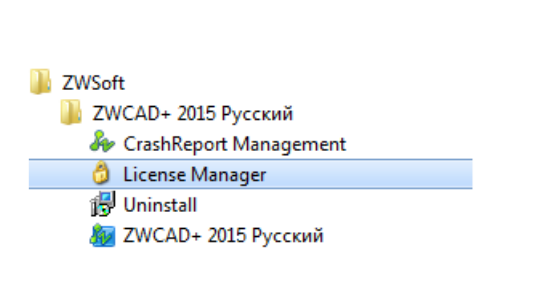

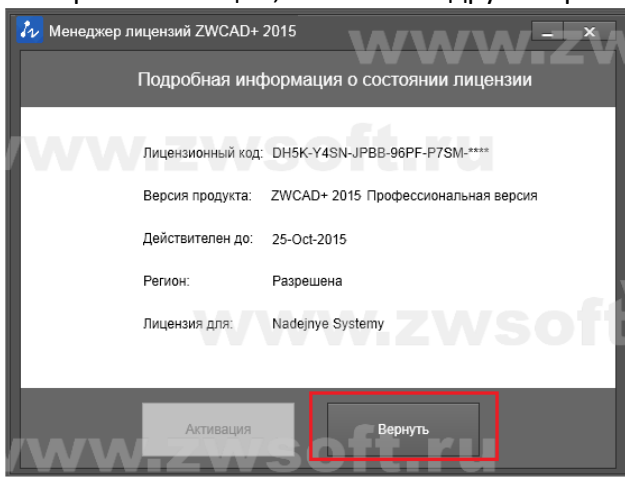

информация. Для выполнения возврата нажмите кнопку **Вернуть (Return)**.

- 3. В окне выбора метода возврата лицензии выберите Онлайн возврат (Online Return).
- 4. Для выполнения возврата лицензии нажмите кнопку ОК.
- 5. Лицензия будет возвращена в течении нескольких минут

| 7 Вернуть лицензию ZWCAD+ 2015    |                                            |
|-----------------------------------|--------------------------------------------|
|                                   | № Вернуть лицензию ZWCAD+ 2015             |
|                                   | Онлайн возврат                             |
|                                   | Текущий лицензионный код                   |
| Онлайн возврат                    | DH5K Y4SN JPBB 96PF P7SM ****              |
| Ручной способ возврата            | Для возврата текущей лицензии нажмите "ОК" |
| Возврат заимствованной ј 🚧 ZWCAD+ | х                                          |
| www.zws                           | oft.ru                                     |
|                                   | ошел успешно.                              |
|                                   | Возврат заимствованной лицензии            |
| www                               | ok<br>zwsoft.ru                            |

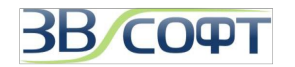

#### 2.3.2 Возврат лицензии офлайн (Ручной метод активации)

В том случае, если выполнить возврат в режиме онлайн невозможно (интернет соединение отсутствует совсем или ограничено из-за настроек безопасности локальной сети компании или интернет-провайдера) вернуть лицензию можно в режиме офлайн.

- 1. Запустите *Менеджер лицензий (License Manager)* через меню Пуск.
- 2. В менеджере лицензий активированного программного продукта будет указана часть Лицензионного кода, использованного при активации, а также другая регистрационная информация. Обратите внимание, что для возврата офлайн методом вам может понадобиться Лицензионный код полностью. Для выполнения возврата нажмите кнопку **Вернуть (Return)**.

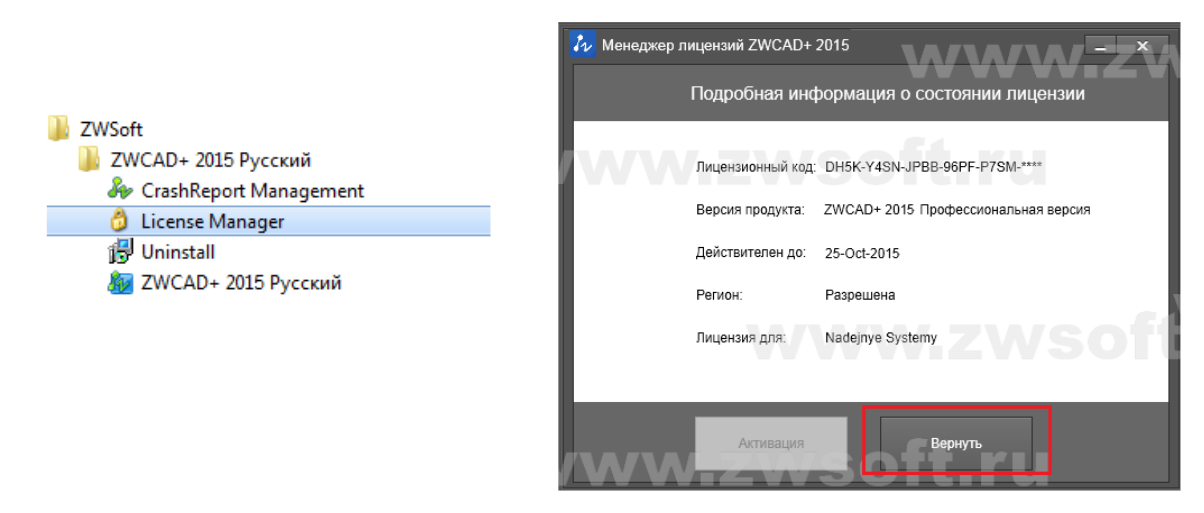

- 3. В окне выбора метода возврата лицензии выберите **Ручной способ возврата (Manual Return)**.
- Нажмите Создайте (Generate) для формирования XML файла запроса активации. Важно: не переименовывайте файл при его сохранении!

| 👍 Вернуть лицензию ZWCAD+ 2015  | _ ×                                                                                                    |     |
|---------------------------------|----------------------------------------------------------------------------------------------------|-----|
|                                 |                                                                                                    |     |
|                                 | 🕢 Вернуть лицензию ZWCAD+ 2015                                                                                                    | _ X |
|                                 |                                                                                                    |     |
| Онлайн возврат                  | Онлаин возврат                                                                                                    |     |
|                                 | Ручной способ возврата                                                                                                    |     |
|                                 | Текущий лицензионный код                                                                                                    |     |
| Возврат заимствованной лицензии | DH5K Y4SN JPBB 96PF P7SM - ****                                                                                                    |     |
|                                 | <ol> <li><u>созданте</u> файт запроса.</li> <li>Перейдите на <u>http://www.zwsoft.com/en/license</u> для получения файла<br/>ответа.</li> </ol> | λZV |
| /w.zwsoft.ru                    | <ol> <li><u>Выберите</u> файл ответа XML и нажмите "ОК" для возврата.</li> </ol>                                                                |     |
|                                 | ок                                                                                                    |     |
|                                 | Возврат заимствованной лицензии                                                                                                    |     |
|                                 | www.zwsott.ru                                                                                                    |     |

5. Скопируйте созданный XML файл на компьютер, имеющий доступу к интернету, запустите браузер и перейдите в Центр Активации ZWSOFT на страницу <u>http://www.zwsoft.com/en/license/</u>.

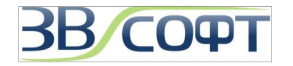

- Введите Лицензионный код лицензии и заполните остальные информационные поля, используя данные вашей организации.
- 7. После нажатия кнопки *Submit (Подтвердить)* вы будете переведены на сервер управления лицензиями.

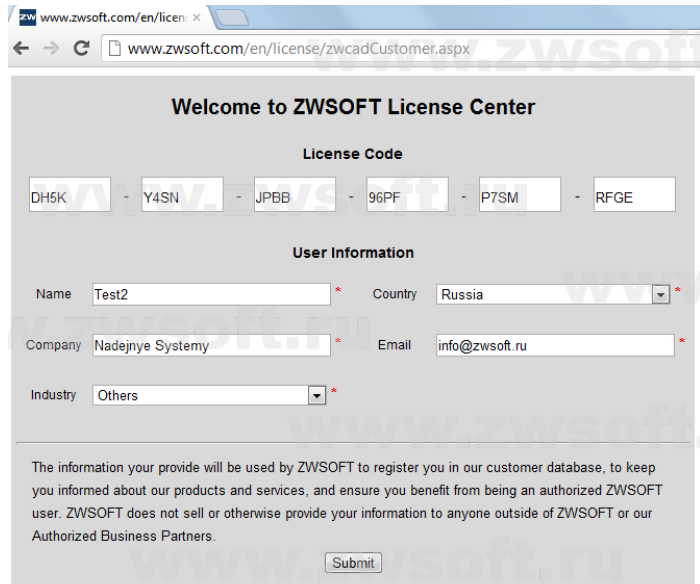

- 8. Для осуществления возврата лицензии перейдите на вкладку *Manage Licenses (Управление лицензиями)*.
- 9. На вкладке Manage Licenses (Управление лицензиями) нажмите Manual Return (Возврат вручную).
- 10. Нажмите **Browse (Обзор)** для выбора файла запроса XML, выберите сохраненный XML файл возврата и нажмите **Submit (Подтвердить)**.
- 11. Вы получите содержимое ответного файла XML. Нажмите *Save To File (Сохранить в Файл)* для того, чтобы сохранить XML файл ответа, завершите сохранение файла.

|                        | D<br>RE COLTD. Logged in as | DH5K-Y45N-JPBB-96PF-P75M-RFGE (GMT-0700)                                                              |                           | ZWCAD<br>ZWCAD SOFTWARE CO., LTD. Logged in as XXXI-XXXI-XXXI-XXXI (GMT-0800) |
|------------------------|-----------------------------|----------------------------------------------------------------------------------------------------|---------------------------|-------------------------------------------------------------------------------|
| Manage<br>Entitlements | Manage<br>Licenses          | Sott.ru                                                                                               |                           | Manage<br>Entitlements () Manage<br>Licenses                                  |
| mana                   | ge licenses                 |                                                                                                    |                           | manage entitlements                                                           |
| Manual Return          | Manual Repair Save to File  | e Print                                                                                               |                           |                                                                               |
| 🔲 Туре                 | Fulfilm                     | Product                                                                                               |                           | Generated License for Activation ID                                           |
| T T                    | FID f11f                    | 166_ZWCAD+2012_P                                                                                      |                           | Product Name ZWCAD_PRO                                                        |
|                        | FID f11f                    | 166_ZWCAD+2012_P                                                                                      |                           | Product Version 8.5                                                           |
|                        |                             | Version 12.1, Qty/Copy 1                                                                              |                           | Fulfillment ID XXXX-XXXX-XXXX-XXXX-XXXX                                       |
|                        | Carle a                     | A Request XHL File: Bufopure Quint Pain He sufoput Generate the trusted storage return request as a X | L file on the dent machin | <pre></pre> <                                                                 |

Внимание! Существовавший ранее метод получения ответного XML файла для активации ZWCAD+ по электронной почте отменен разработчиками.

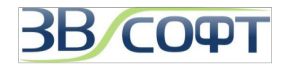

- 12. После получения ответного XML файла перейдите в Менеджер лицензий и в разделе *Ручной способ возврата (Manual Return)* нажмите *Выберите (Locate)*, укажите полученный XML файл возврата и нажмите кнопку *OK*.
- 13. Возврат лицензии будет осуществлен в течении нескольких минут.

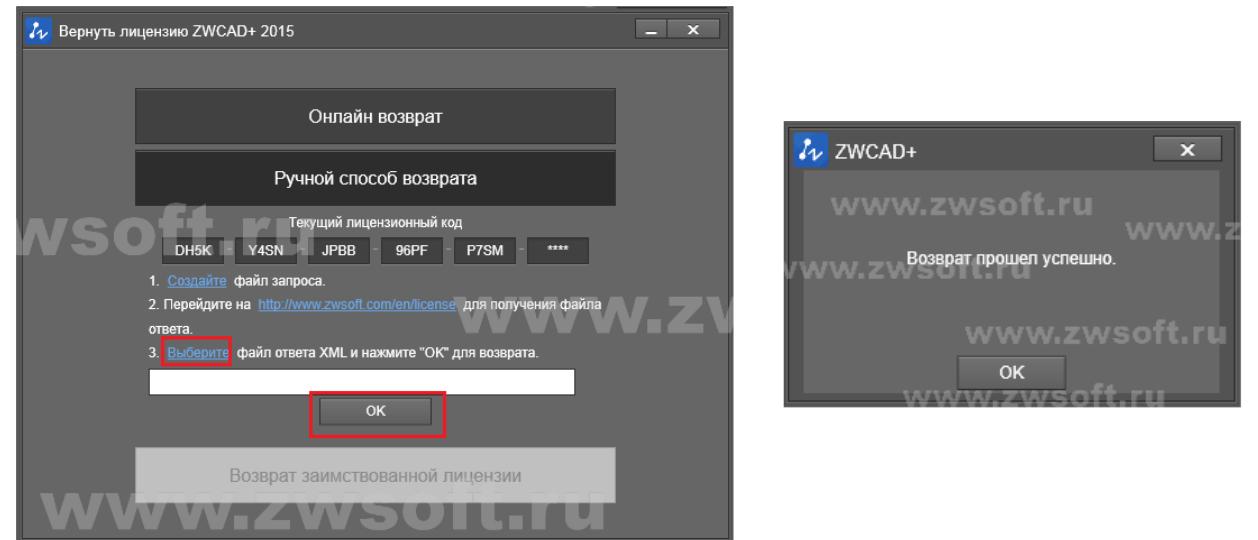

#### 2.4 Обновление однопользовательской версии с программной привязкой

Каждый лицензионный код предназначен для активации определенной версии ZWCAD+.

При обновлении сборки программы ZWCAD+ в рамках одной версии (например, при установке ZWCAD+ 2015 SP1 вместо ZWCAD+ 2015) новый код не требуется.

Если вы обновляете версию ZWCAD+ (например, планируете использовать ZWCAD+ 2015 вместо ZWCAD+ 2014), вам должен быть предоставлен новый лицензионный код. Порядок такого обновления и получения нового лицензионного кода уточняйте в ООО «3BCOФТ». Выполнение активации с помощью кода, предназначенного для другой версии ZWCAD+, может вызвать ошибки при активации и последующей работе программы. При обновлении версии ZWCAD+ необходимо выполнить следующее:

- 1. Получите новый лицензионный код для активации новой версии ZWCAD+ от ООО «ЗВСОФТ».
- 2. Закройте все запущенные копии программы ZWCAD и ZWCAD+.
- Осуществите возврат активированной лицензии в центр активации в Центр активации ZWSOFT одним из методов (онлайн или офлайн), описанных в п.п. 2.3. данного Руководства.
- 4. Убедитесь в том, что лицензия успешно возвращена в Центр активации ZWSOFT. Для этого необходимо воспользоваться вашим кодом активации ZWCAD+ на странице <u>http://www.zwsoft.com/en/license/</u>.
- 5. Если информация о вашей лицензии есть в таблице на вкладке *Manage Entitlements (Управление правами)*, значит лицензия успешно возвращена и доступна для активации. Если информации о

лицензии в таблице на этой вкладке нет, значит возврат лицензии не выполнен. В этом случае рекомендуется повторить попытку и возврата и в случае повторной неудачи обратиться в службу технической поддержки ООО «ЗВСОФТ».

 После успешного возврата лицензии установите новую версию ZWCAD+ на компьютер и активируйте программу, используя новый код активации.

| ZWCAD                  | Logged in as DH5K-Y4SI                     | N-JPBB-96PF-P75M | -RFGE (GMT-0700) |
|------------------------|--------------------------------------------|------------------|------------------|
| Manage<br>Entitlements | Manage<br>Licenses                         |                  |                  |
| manage                 | e entitlement                              |                  |                  |
| Activatable Line       | ltems                                      |                  |                  |
| Trusted Activate       | Manual Activation Print View (             | Certificate      |                  |
| 🔲 Туре                 | Product                                    | Copies Left      | Expiration       |
|                        | 166_ZWCAD+2012<br>Version 12.1, Qty/Copy 1 | 1                | PERMANENT        |
| Page 1 of 1            |                                            |                  |                  |
|                        |                                            |                  |                  |

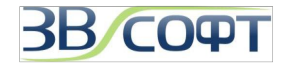

### 3. Сетевая версия с программной привязкой

При использовании сетевой версии ZWCAD+ рабочие станции получают авторизацию с сервера лицензий. Сервером лицензий может являться любой компьютер сети с операционной системой Windows, к которому обеспечен непрерывный сетевой доступ в течении всего времени работы с ZWCAD+ на других рабочих станциях.

#### Внимание: ZWCAD+ не имеет версии для работы терминальном режиме!

При использовании сетевой лицензии ZWCAD+ следует на сервер лицензий установить Менеджер сетевых лицензий ZWCAD+, активировать лицензию с его помощью и настроить сервис раздачи лицензий. На каждой рабочей станции необходимо установить приложение ZWCAD+ и прописать путь к серверу лицензий.

#### 3.1 Установка на сервер лицензий

Внимание! Установку и активацию программы следует выполнять под учетной записью локального Администратора. Вы всегда можете загрузить дистрибутив необходимой версии с сайта <u>www.zwsoft.ru</u>.

- 1. Загрузите Менеджер сетевых лицензий для вашей версии ZWCAD+ с сайта <u>www.zwsoft.ru</u>.
- Запустите установщик, убедитесь, что вы устанавливаете нужную версию Сетевого Менеджера Лицензий.
- Выберите папку установки Менеджера лицензий ZWCAD+ при помощи кнопки Обзор вручную, либо сохраните путь по умолчанию. Нажмите Далее.

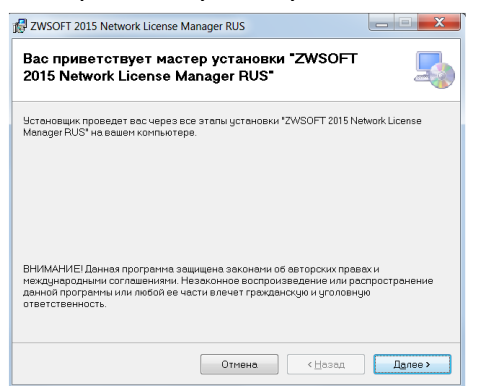

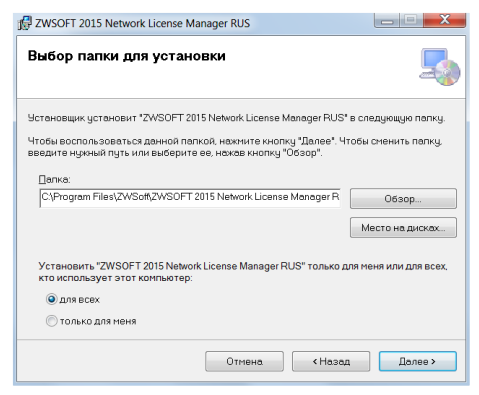

- 4. Дождитесь завершения процесса установки
- 5. Нажмите Закрыть. Установка Сетевого менеджера лицензий завершена.

| R ZWSOFT 2015 Network License Manager RUS                                        |                                                           |                                                                       |
|----------------------------------------------------------------------------------|-----------------------------------------------------------|-----------------------------------------------------------------------|
| Подтверждение установки                                                          | 🛃 ZWSOFT 2015 Network License Manager RUS                 |                                                                       |
| Horawani warana wana warawani 12450ET 201E Mahandi Lisanca Manano Eli 15' ya naw | Чстановка "ZWSOFT 2015 Network License<br>Manager BUS"    | 🔜 🕼 ZWSOFT 2015 Network License Manager RUS                           |
| Kombiotep.                                                                       |                                                           | Установка завершена                                                   |
| для начала установки нажмите кнопку :далев".                                     | Идет установка "ZWSOFT 2015 Network License Manager RUS". |                                                                       |
|                                                                                  | Покалуйста, подождите                                     | Продукт *ZWSOFT 2015 Network License Manager RUS* успешно установлен. |
|                                                                                  |                                                           | Для выхода нажиите кнопку "Закрыть".                                  |
|                                                                                  |                                                           |                                                                       |
|                                                                                  |                                                           |                                                                       |
|                                                                                  |                                                           |                                                                       |
| Отмена (Назад Далее >                                                            |                                                           |                                                                       |
|                                                                                  | Кназад                                                    | Danee >                                                               |
|                                                                                  | <u>ac</u>                                                 | Отмена Кназад Закрыть                                                 |

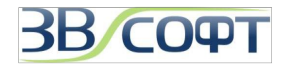

#### 3.2 Активация на сервере лицензий

## Активация сетевой версии должна происходить на сервере лицензий под учетной записью локального Администратора.

Возможны два метода активации: активация онлайн или офлайн. Для активации требуется Лицензионный код (License code), который выдается пользователю при приобретении программного продукта ZWCAD+. При отсутствии Лицензионного кода обратитесь в ООО «ЗВСОФТ» или к местному дилеру.

#### 3.2.1 Активация онлайн на сервере лицензий

Для активации онлайн выполните следующее:

- Запустите Менеджер лицензий: Пуск Все Программы (или Программы) – ZWSOFT - Сетевой менеджер лицензий ZWCAD+ 2015 - Сетевой менеджер лицензий.
- 2. В окне Сетевого менеджера лицензий нажмите кнопку *Активация (Activation)*.
- 3. В окне активации введите лицензионный код активации.
- Нажмите кнопку Проверка (Verify). Если активация с данным кодом выполнялась ранее, остальные поля заполнятся автоматически. В противном случае укажите количество активируемых лицензий, заполните другие информационные поля, используя данные вашей организации, и нажмите Активация.
- 5. Активация будет выполнена в течении нескольких минут.

| 👌 ZWSOFT 2015 Cer | евой менеджер лицензий |                    |        |        |                   | 📕 👌 ZWSOFT 2015 Сетевой менеджер лицензий                                                                                                    |
|-------------------|------------------------|--------------------|--------|--------|-------------------|----------------------------------------------------------------------------------------------------|
|                   | Z                      |                    | D.     | +      |                   | ZWCAD+<br>Cost-effective CAD                                                                                                    |
| Лицензия на это   | м компьютере           |                    |        |        |                   | Активация онлайн                                                                                                    |
| Действие          | Продукт/Версия         | Срок истече<br>ния | Кол-во | Статус | Дополните<br>льно | Введите лицензионный код и количество и нажмите кнопку [Активация].<br>Требуется ввести код активации, количество не должно превышать приобретенное количество<br>лицензий.               |
|                   |                        |                    |        |        |                   | Лицензионный U9JZ - HBRH - SBN9 - ZN77 - E6AJ - RRQS Проверка<br>код:<br>Количество: 5<br>Информация о пользователе                                                                       |
|                   |                        |                    |        |        |                   | Имя: ЗВСОФТ • Страна: Россия • Организация ЗВСОФТ                                                                                                    |
|                   |                        |                    |        |        |                   | Электронная о@zwsoft.ru * Деятельность: Другие • (* - позиции, обязательные для заполнения)                                                                                               |
| • Активация       | • Управление заи       | мствованием        |        |        |                   | Внимание: Вводимая информация будет сохранена вместе с лицензией для последующего<br>обновления или переустановки. Во избежание проблем убедитесь в правильности введенной<br>информации. |
| 0.0               | -                      |                    |        |        |                   | Внимание: Если компьютер не подключен к интернету, нажмите здесь для перехода к оффлайн активации.                                                                                        |
| Закрыть           |                        |                    |        |        | 2                 | К О Назад О Готово                                                                                                    |
|                   |                        |                    |        | W      | Активация в       |                                                                                                    |

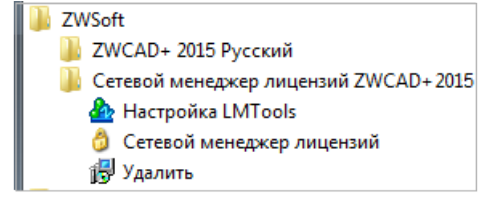

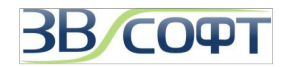

#### 3.2.2 Активация офлайн на сервере лицензий

В том случае, если выполнить активацию лицензии в режиме онлайн невозможно (интернет соединение отсутствует совсем или ограничено из-за настроек безопасности локальной сети компании или интернет-провайдера) активировать лицензию можно в режиме офлайн:

- 1. Запустите Менеджер лицензий: Пуск Все Программы (или Программы) ZWSOFT Сетевой менеджер лицензий ZWCAD+ 2012 Сетевой менеджер лицензий.
- 2. В окне Сетевого менеджера лицензий нажмите кнопку Активация (Activation).
- 3. Перейдите по ссылке ЗДЕСЬ в нижней части окна активации.
- 4. Введите код активации, укажите количество лицензий, затем нажмите **Создать (Generate)** для создания файла запроса XML.

| 5. | Сохраните XML | файл запроса | активации. |
|----|---------------|--------------|------------|
|    |               | T            |            |

| 👶 ZWSOFT 2015 Сетевой менеджер лицензий                                     |                                                                                                    | 👌 ZWSOFT 2015 Сетевой менеджер лицензий                                                                                                    |
|-----------------------------------------------------------------------------|----------------------------------------------------------------------------------------------------|----------------------------------------------------------------------------------------------------|
| ZW<br>Cost-ef                                                               | САД+<br>2 ZWSOFT 2015 Сетевой менеджер лицензий                                                                                                    | ZWCAD <sup>+</sup><br>Cost-effective CAD                                                                                                    |
| Лицензия на этом компьютере                                                 |                                                                                                    | Шаг 1: создать файл запроса XML                                                                                                    |
| Действие Продукт/Версия Сро<br>ния                                          | Cost-effective CAD                                                                                                    | Введите код активации и количество, затем нажмите кнопку <b>(Создать)</b> и сохраните XML файл<br>запроса.                                                                                                    |
|                                                                             | Активация онлайн<br>Веедите лицензионный код и количество и нажмите кнопку (Активация)<br>Требурстоя ввести код активации, количество не должно превышать приобретенно                | Лицензионный код DH5K Y4SN JPBB 96PF -P7SM RFGE Количество: 5                                                                                                    |
|                                                                             | лицензии.                                                                                                    | Шаг2: Получить файл активации                                                                                                    |
|                                                                             | Лицензионный U9JZ -HBRH -SBN9 -ZN77 -E6AJ -RRQS О Провер                                                                                                    | Перейдите на <u>www.zwsoft.com/en/license</u> для получения файла ответа.                                                                                                    |
|                                                                             | Количество: 5<br>Информация о пользователе                                                                                                    | Шаг3: Активация                                                                                                    |
|                                                                             | Имя: ЗВСОФТ • Страна: Россия • Организаци                                                                                                    | Выберите XML файл из шага 2, и нажмите кнопку (Активация).                                                                                                    |
|                                                                             | Электронная<br>почта; о@zwsoft.ru* Деятельность: Другие 🗸 (* - позиции,                                                                                                    | Файл ответа XML: Обзор Обзор                                                                                                    |
| <ul> <li>Активация</li> <li>Управление заимство</li> <li>Закрыть</li> </ul> | Внимание: Вводимая информация будет сохранена вместе с лицензией для посл<br>обновления или переустановки. Во избежание проблем убедитесь в правильност<br>информации.<br>О Активация | © Отмена Отмена Отм<br>Отте Отмена Отте Отте Отте Отте Отте Отте Отте Отт |
|                                                                             |                                                                                                    |                                                                                                    |
|                                                                             | Сопланите ссила контролер не подключен в интернету, наконте здесь для перехода к оферлам<br>Оттерна<br>Назад                                                                          |                                                                                                    |

- Получите ответный файл через Центр Активации ZWSOFT, (подробно этот процесс описан в разделе 2.2.2 Активация офлайн шаги 8-15 данного Руководства).
- Подставьте полученный XML файл и нажмите кнопку Активировать.
- Активация будет выполнена в течении нескольких минут.

Теперь сетевой пакет лицензий ZWCAD+ активирован на сервере. Далее необходимо выполнить настройку сервера лицензий.

| 2430112013 сетевой менеджер лицензии                                    |                              |
|-------------------------------------------------------------------------|------------------------------|
| <b>ZWCA</b><br>Cost-effective CAD                                       | <b>D</b> +                   |
| Шаг 1: создать файл запроса XML                                         |                              |
| Введите код активации и количество, затем нажмите кнопку [С<br>запроса. | оздать] и сохраните XML файл |
| Лицензионный код: DH5K -Y4SN -JPBB -96PF -P7SM -R                       | F                            |
| • Создать                                                               | Активация выполнена успешно! |
| Шаг2: Получить файл активации                                           |                              |
| Перейдите на <u>www.zwsoft.com/en/license</u> для получения файла       | WW.ZWSO Ok                   |
| Шаг3: Активация                                                         |                              |
| Выберите XML файл из шага 2, и нажмите кнопку [Активация].              |                              |
| Файл ответа XML: Обзо                                                   | р 💿 Активировать             |
|                                                                         |                              |

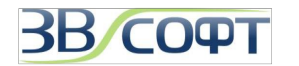

#### 3.3 Настройка сервера лицензии

Данные рекомендации применимы как для серверной операционной системы Windows, так и для выделенной в качестве Сервера лицензий рабочей станции.

- Запустите программу LMTools: Пуск Все Программы (или Программы) – ZWSOFT - Сетевой менеджер лицензий ZWCAD+ 2015 - Настройка LMTools
- 2. Перейдите на вкладку Config Service
- 3. Выберите или укажите новое имя сервиса а поле *Service Name*:

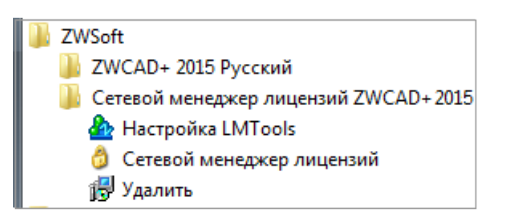

І **Если имя сервиса существует** – убедитесь, что вы хотите использовать именно этот сервис.

I **Если имя сервиса не существует** – введите имя сервиса для управления лицензиями, например ZWCAD, после выполнения действий, описанных ниже, сервис с новым именем будет сохранен.

- 4. В поле Path to Lmgrd.exe File введите путь к демону Сетевого сервера лицензий (Imgrd.exe) либо нажмите Browse (Обзор) для выбора файла. Примечание: Файл Imgrd.exe по умолчанию находится в папке Менеджера сетевых лицензий ZWCAD+.
- 5. В поле Path to the License File введите путь к файлу лицензии (LicenseFile.lic), либо нажмите Browse (Обзор) для выбора файла. Примечание: Файл LicenseFile.lic по умолчанию находится в папке Менеджера сетевых лицензий ZWCAD+.
- В поле Path to the Debug Log File введите путь к файлу журнала, либо нажмите Browse (Обзор) для выбора файла

| LMTOOLS by Flexera Software, Inc.                                                                                                    | _ <b>_</b> X     |
|----------------------------------------------------------------------------------------------------|------------------|
| File Edit Mode Help                                                                                                    |                  |
| Service/License File   System Settings   Utilities   Start/Stop/Reread   Server Status   Server Diags   Config Se                                                                                                    | rvices Borrowing |
| Contigue Service V ZVS Off PU                                                                                                    | ave Service      |
| Path to the Imgrid exe file P012 Network License Manager RUS \Imgrid exe Browse Browse                                                                                                    |                  |
| Path to the license file Potwork License Manager RUS\LicenseFile.lic Browse                                                                                                    | ft.ru            |
| Path to the debug log file + 2012 Network License Manager RUS\zw+log Browse V av Log                                                                                                    | g Close Log      |
| Image: Start Server at Power Up       Image: Start Server at Power Up       Image: Start Server Up <t< td=""><td></td></t<> |                  |
|                                                                                                    |                  |
| LMTOOLS by Flexera Software, Inc.                                                                                                    | ×                |
| Would you like to save the settings for the service: ZWCAD+ 2<br>Да Нет Отмена                                                                                                    | 1                |
|                                                                                                    |                  |

- 7. Отметьте флаг Use Services для запуска файла Imgrd.exe как сервиса.
- 8. Отметьте флаг Start Server at Power Up для запуска службы автоматически при старте системы.
- 9. Нажмите Save Service для сохранения новой конфигурации сервиса.
- 10. Подтвердите сохранение настроек сервиса нажатием кнопки Yes (Да).

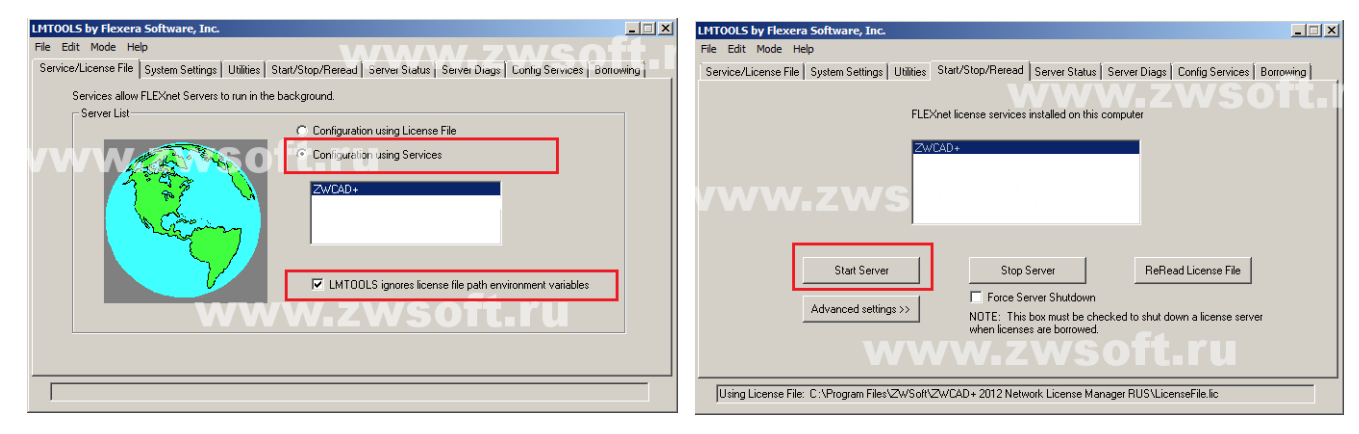

- 11. Перейдите на вкладку Service/License File, отметьте флаг Configuration Using Services.
- 12. Перейдите на закладку *Start/Stop/Reread*, затем нажмите *Start Server* для запуска сервиса.

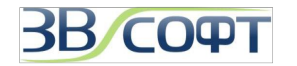

#### 3.4 Настройка рабочей станции

Для того, чтобы ZWCAD+ работал на компьютере пользователя, необходимо в программе, установленной компьютере пользователя, указать адрес сервера лицензий. Для этого сначала нужно установить ZWCAD+ на компьютер пользователя (подробно процесс установки ZWCAD+ описан в разделе 2.1 данного Руководства). Актуальный дистрибутив ZWCAD+ всегда можно найти на сайте <u>http://www.zwsoft.ru/</u>.

После успешной установки ZWCAD+ нужно выполнить следующее:

- 1. Запустите программу ZWCAD+ с ярлыка на Рабочем столе. Дождитесь появления диалогового окна выбора режима работы.
- 2. В окне выбора режима работы выберите Активация (Activation) для запуска Менеджера лицензий (License Manager).

Кроме того, *Менеджер лицензий (License Manager)* можно вызвать через меню Пуск.

3. В менеджере лицензий неактивированного программного продукта все поля будут пустыми. Для выполнения активации нажмите кнопку *Активация (Activate)*.

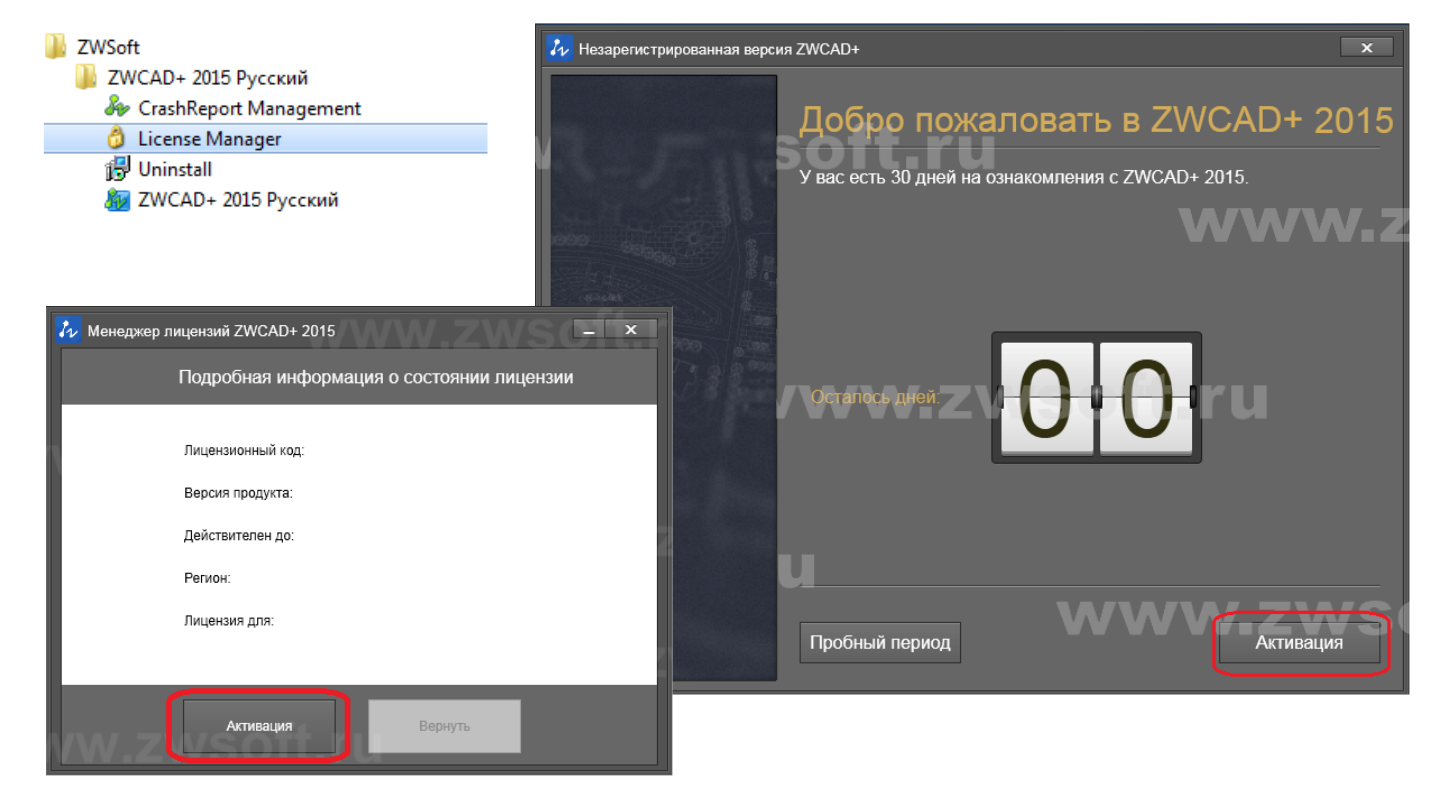

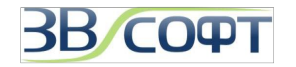

- 4. В появившемся окне активации выберите тип используемой системы защиты **Программная** привязка (Soft-Key Activation).
- 5. В окне выбора метода активации выберите пункт Получение плавающей лицензии (Floating Lisence).
- 6. Укажите в поле IP адрес или имя сервера лицензий и нажмите **ОК**.
- 7. Для ZWCAD+ 2015 существует возможность задать второй, альтернативный сервер. Альтернативный сервер будет задействован в том случае, если не удается получить лицензию с основного. Для этого нужно отметить флаг и задать в появившемся поле имя или IP адрес альтернативного сервера.

Для ZWCAD+ 2012/2014 и ранних сборок ZWCAD+ 2015 можно задать только один основной сервер.

| 🞶 Активация ZWCAD+ 2015 | WWW.ZWSE                                |                                                 |
|-------------------------|-----------------------------------------|-------------------------------------------------|
|                         |                                         |                                                 |
| Программная при         | зязка                                   |                                                 |
|                         | 🎶 Активация ZWCAD+ 2015                 | - X                                             |
|                         | Программная<br>привязка                 | www.zwsoft.                                     |
| Активация с помощы      | Активация с помощью<br>ключа<br>о ключа | Активация онлайн                                |
|                         |                                         | Ручной способ активации                         |
|                         | ww.                                     | Получение плавающей лицензии                    |
|                         | 2                                       | Разрешить использование альтернативного сервера |
|                         | ww.zwsoft                               | IP адрес или имя сервера лицензий               |
| www.zw                  | /SC                                     | ок                                              |
|                         |                                         | _Заимствование лицензии                         |
|                         | <u>/w.zws</u> oft.                      | ru                                              |
|                         |                                         | < Назад Закрыть                                 |

8. Если Сервер лицензий настроен и корректно запущен, то при следующем запуске ZWCAD+ получит лицензию с сервера и будет работать в полнофункциональном (не ознакомительном) режиме.

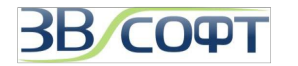

#### 3.5 Возврат сетевой лицензии

После активации лицензий на Сервере лицензий они привязываются к конфигурации компьютера, являющегося сервером лицензий, поэтому в случае, если необходимо изменить аппаратную конфигурацию этого компьютера или переустановить операционную систему на Сервере лицензий, следует предварительно вернуть лицензии в Центр активации ZWSOFT, а затем заново выполнить активацию.

Процедуру возврата лицензии необходимо выполнять на сервере лицензий под учетной записью локального Администратора. Перед возвратом лицензий убедитесь, что они не заняты (то есть все ранее заимствованные лицензии возвращены и на рабочих станциях пользователей не запущены версии ZWCAD+).

- Запустите программу LMTools: Пуск Все Программы (или Программы) –ZWSOFT -Сетевой менеджер лицензий ZWCAD+ 2012 -Настройка LMTools.
- Перейдите на закладку Start/Stop/Reread, выберите сервис, раздающий лицензии ZWCAD+, затем нажмите Stop Server для остановки сервиса.
- После того, как сервис будет остановлен, запустите Менеджер лицензий: Пуск – Все Программы (или Программы) – ZWCAD+ Network License Manager (Сетевой менеджер лицензий ZWCAD+) - License Manager (Менеджер лицензий).
- Нажмите Вернуть (Return) в окне Сетевого Менеджера лицензий.
- Выберите наиболее удобный для вас метод возврата - онлайн (online) или офлайн (offline).

**Онлайн метод** позволяет выполнить возврат за несколько минут и требует от пользователя выполнения минимума действий.

Офлайн метод возврата обычно применяется в том случае, если использование онлайн метода невозможно (компьютер, являющийся Сервером лицензий, не имеет доступа в интернет, доступ к ресурсам, на которые ссылается онлайн ограничен метод, политиками безопасности локальной сети предприятия либо интернет-провайдера, и т.п).

 Программа предложит уточнить, действительно ли вы хотите выполнить возврат. Если да, то нажмите Ок. Нажатие кнопки Cancel (Отмена) отменит процедуру возврата.

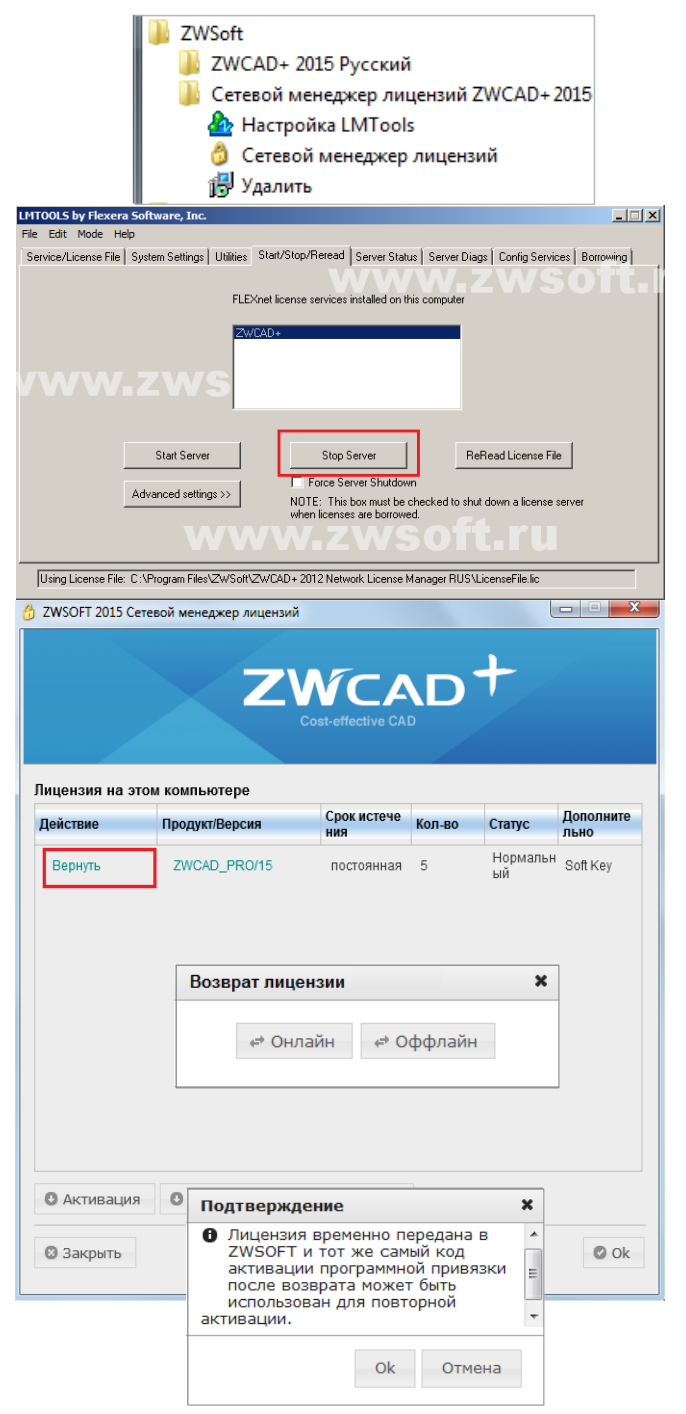

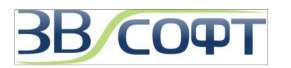

- 7. В случае использовании онлайн метода активации возврат лицензии будет выполнен автоматически в течении нескольких минут. Если выполнить возврат онлайн метод активации по какой-то причине невозможно, рекомендуется выполнить возврат офлайн методом.
- 8. При офлайн использовании метода необходимо сформировать XML файл запроса, получить ответный XML файл в центре активации (подробно процесс формирования ответного файла описан в разделе 2.3 Возврат лицензии данного руководства). После получения ответного файла его нужно Сетевого окно менеджера погрузить в лицензий и нажать кнопку Вернуть (Return).
- После выполнения пункта 7 (при использовании онлайн метода возврата лицензии) или пункта 8 при использовании офлайн метода лицензия будет возвращена в течении нескольких минут.

| 👶 ZWSOFT 2015 Сетево                                                  | й менеджер лицензий                                                                               |                                                 |                                  |  |
|-----------------------------------------------------------------------|---------------------------------------------------------------------------------------------------|-------------------------------------------------|----------------------------------|--|
| ZWCAD +<br>Cost-effective CAD                                         |                                                                                                   |                                                 |                                  |  |
| Шаг 1: Создайте ХМ                                                    | ЛL файл запроса на возвра                                                                         | т                                               |                                  |  |
| Нажмите кнопку [Созд                                                  | <b>дать]</b> для создания XML файла з                                                             | апроса на возврат.                              |                                  |  |
| ID лицензии: FID_143                                                  | 6bb1_14da6daf46b7779                                                                              | 🖸 Создать                                       |                                  |  |
| Шаг 2: Получите XM                                                    | /L файл ответа на запрос о                                                                        | возврате                                        |                                  |  |
| <ul> <li>Перейдите на <u>www</u><br/>запроса на возврат. 3</li> </ul> | <u>.zwsoft.com/en/license</u> , в <mark>і</mark> едите<br><del>а подробной информаци</del> ей обр | лицензионный код и п<br>атитесь к руководству г | олучите XML файл<br>юльзователя. |  |
| Шаг 3: Вернуть                                                        |                                                                                                   |                                                 |                                  |  |
| Выберите XML файл о                                                   | твета на запрос о возврате в ша                                                                   | ге 2, и нажмите кнопку                          | [Вернуть]                        |  |
| XML файл ответа на за                                                 | апрос о возврате:                                                                                 |                                                 | Обзор                            |  |
| « вернуть                                                             | Сообщение                                                                                         | ×                                               |                                  |  |
|                                                                       | Активация прошла                                                                                  | успешно!                                        |                                  |  |
| 🕲 Отмена                                                              |                                                                                                   |                                                 | 🖉 Конец                          |  |
|                                                                       |                                                                                                   | Ok                                              |                                  |  |

#### 3.6 Обновление сетевой версии с программной привязкой

Каждый лицензионный код предназначен для активации определенной версии ZWCAD+. При обновлении сборки программы ZWCAD+ в рамках одной версии (например, при установке ZWCAD+ 2015 SP1 вместо ZWCAD+ 2015) новый код не требуется.

Если вы обновляете версию ZWCAD+ (например, планируете использовать ZWCAD+ 2015 вместо ZWCAD+ 2014), вам должен быть предоставлен новый лицензионный код. Порядок подобного обновления и получения нового лицензионного кода уточняйте в ООО «ЗВСОФТ». Выполнение активации с помощью кода, предназначенного для другой версии ZWCAD+, может вызвать ошибки при активации и последующей работе программы. При обновлении версии ZWCAD+ необходимо выполнить следующее:

- 1. Получите новый лицензионный код активации от ООО «ЗВСОФТ».
- 2. Выполните возврат лицензионного кода с сервера лицензий согласно инструкциям п.п 3.5 данного руководства
- 3. Убедитесь в том, что лицензия успешно возвращена в Центр активации ZWSOFT, подробные инструкции даны в п.п 2.4 данного руководства.
- 4. Установите новую версию Сетевого менеджера лицензий (загрузить его можно с сайта <a href="http://www.zwsoft.ru/">http://www.zwsoft.ru/</a>) и выполните активацию с помощью нового лицензионного кода согласно инструкциям, данным в п.п 3.3 данного руководства.
- 5. Установите новую версию ZWCAD+ на рабочие станции пользователей и настройте их согласно инструкциям, описанным в п.п 3.4 данного руководства.

В том случае, если нужно обновить ZWCAD+ в рамках одной версии (например, при установке ZWCAD+ 2015 SP1 вместо ZWCAD+ 2015) необходимо выполнить описанные ранее действия, однако, при повторной активации использовать прежний, уже имеющийся у вас лицензионный код.

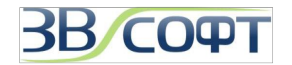

### 4. Однопользовательская версия с USB ключом

Внимание! Установку и активацию программы следует выполнять под учетной записью локального Администратора. Вы всегда можете загрузить дистрибутив необходимой версии с сайта <u>www.zwsoft.ru</u>.

#### 4.1 Установка

Установите ZWCAD+ на рабочие станции в соответствии с рекомендациями в пункте 2.1 настоящего руководства.

#### 4.2 Активация

- 1. Установите ключ защиты USB в порт компьютера. Дождитесь определения USB ключа системой.
- 2. Запустите программу ZWCAD+ с ярлыка на Рабочем столе. Дождитесь появления диалогового окна активации.
- 3. В окне активации выберите **Активация (Activation)** для запуска **Менеджера лицензий (License Manager)**.
- 4. Кроме того, *Менеджер лицензий (License Manager)* можно вызвать через меню Пуск.
- 5. В менеджере лицензий неактивированного программного продукта все поля будут пустыми. Для выполнения активации нажмите кнопку *Активация (Activate)*.

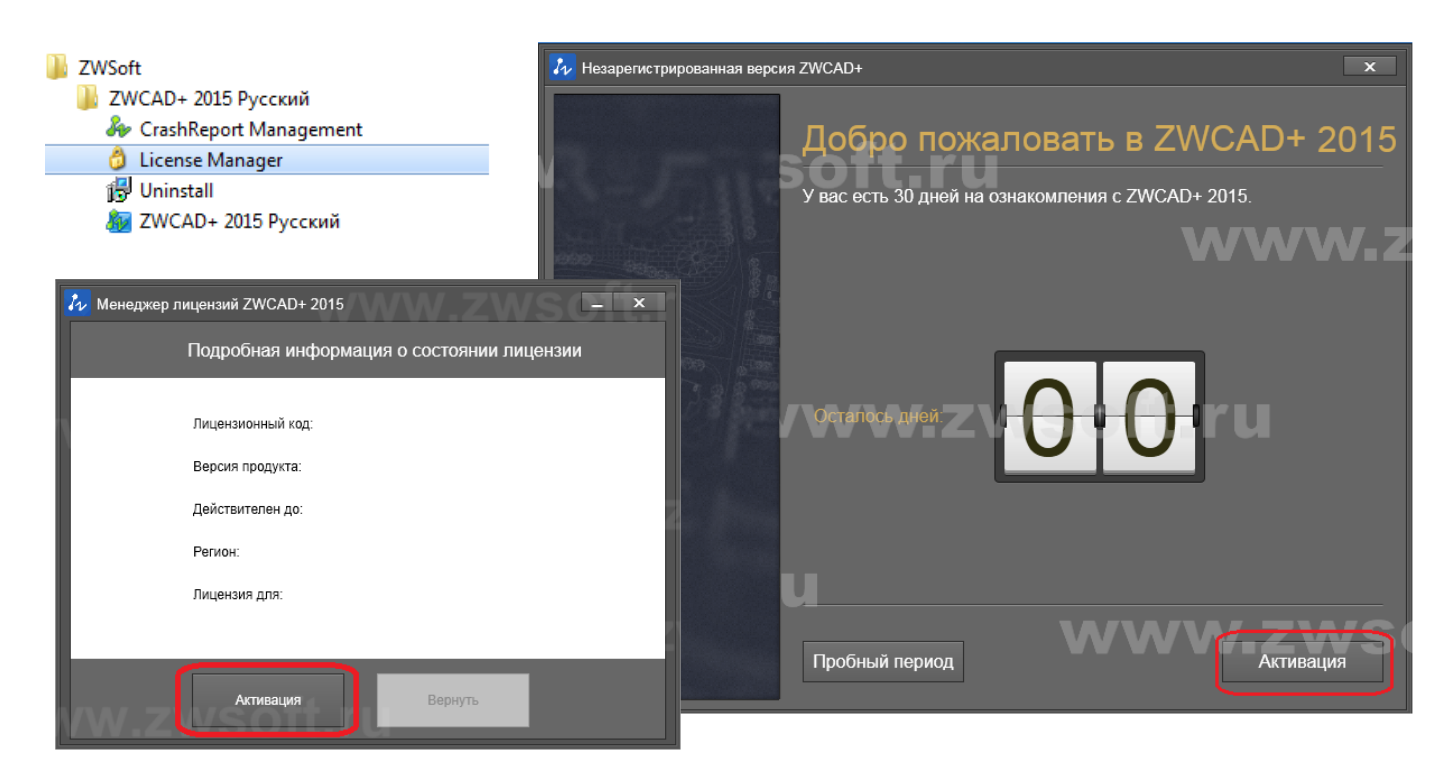

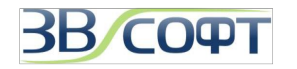

- 6. В появившемся окне активации выберите тип используемой системы защиты *Активация с* помощью ключа (Dongle Activation).
- 7. В окне активации проверьте содержимое поля ID продукта (Product ID). Оно должно совпадать со значением ID продукта (Product ID), полученным в ООО «ЗВСОФТ». Если код не отображается или не совпадает имеющимся у вас ID продукта, проверьте, действительно ли в USB порт вставлен USB ключ для ZWCAD+. Вставьте ваш USB ключ в другой USB порт. Если в этом поле все равно отображается неверный код, обратитесь в ООО «ЗВСОФТ».
- 8. В поле *Лицензионный код (License Code)* введите Лицензионный код, полученный в ООО «ЗВСОФТ» при приобретении ZWCAD+.
- Заполните оставшиеся поля регистрационной формы, используя данные вашей организации и нажмите **ОК**. После выполнения активации ZWCAD+ будет запускаться в полнофункциональном режиме.

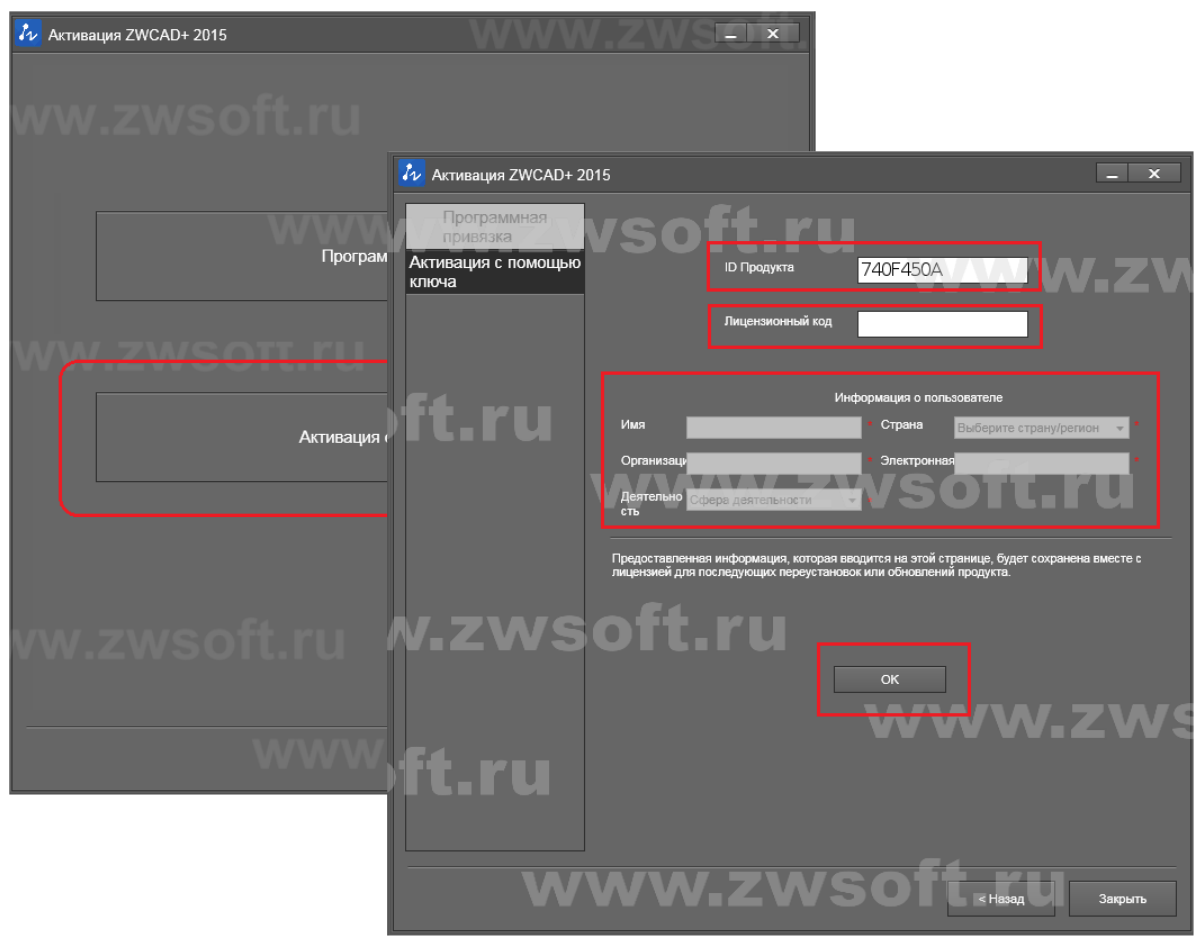

## 5. Сетевая версия с USB ключом

#### Сетевые версии ZWCAD+ не поддерживают защиту при помощи USB ключа.

Если вы хотите обновить имеющуюся у вас сетевую версию ZWCAD с USB ключом до версии ZWCAD+, обратитесь в ООО «ЗВСОФТ», наши специалисты пояснят, каким образом заменить имеющийся у вас USB ключ на Лицензионный код для выполнения активации программного продукта при помощи Программной привязки.

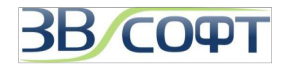

## 6. Заимствование (открепление) лицензий.

Бывают ситуации, когда необходимо отсоединить компьютер от сети и временно использовать ZWCAD+ на отдельной рабочей станции. Например, выехать с ноутбуком в командировку. В этом случае можно выполнить **Заимствование лицензии** - то есть открепить одну из лицензий сетевого пакета и закрепить ее на время за конкретным компьютером.

При этом необходимо учитывать, что при выполнении заимствования количество доступных лицензий на Сервере лицензий уменьшится на количество заимствованных.

#### 6.1 Заимствование лицензии

Выполнять заимствование необходимо под учетной записью локального Администратора.

 Запустите на рабочей станции, которая будет заимствовать лицензию, Менеджер лицензий (License Manager) через меню Пуск. Если активация на компьютере ранее не выполнялась, Менеджер лицензий можно запустить, запустив ZWCAD+ с рабочего стола и, нажав затем кнопку Активация (Activation) в окне выбора режима запуска. В случае, если на компьютере не была выполнена активация ZWCAD+, в открывшемся окне Менеджера лицензий все поля будут пусты.

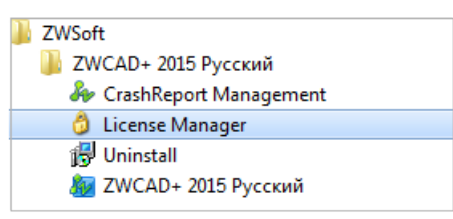

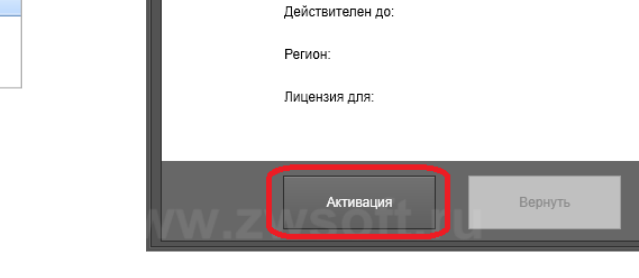

Лицензионный код

Версия продукта:

🛵 Менеджер лицензий ZWCAD+ 2015

- Если на компьютере была ранее активирована локальная (однопользовательская) лицензия ZWCAD+, необходимо выполнить возврат этой лицензии.
- Если на данном компьютере ранее был задан IP адрес для получения сетевой (плавающей) лицензии с Сервера лицензий, то в Менеджере лицензий необходимо снять галочку Задействовать сетевое лицензирование и нажать кнопку Закрыть (Close). После этого снова запустить менеджер лицензий.
- 4. В пустом окне Менеджера лицензий нажмите кнопку *Активация (Activation).*

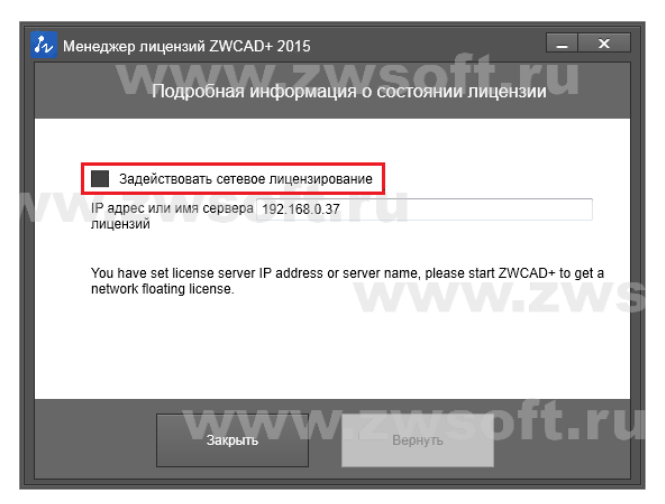

Подробная информация о состоянии лицензии

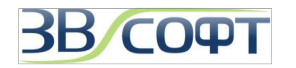

- 5. Выберите тип используемой системы защиты *Программная привязка (Soft-Key Activation)*..
- 6. Выберите способ получения лицензии Заимствование лицензии (Borrow a Lisense).
- 7. Заполните поля, необходимые для подключения к серверу лицензий:
  - 7.1. для **ZWCAD+ 2012** укажите *Лицензионный код (License code)* сетевого пакета, от которого будет откреплена лицензия, а также *IP адрес* или *имя сервера*, на котором выполнена активация этого пакета, номер порта, по которому выполняется раздача лицензий (по умолчанию один из портов диапазона 27000-27005).
  - 7.2. для **ZWCAD+ 2014** и **ZWCAD+ 2015** укажите IP адрес или имя сервера, на котором выполнена активация этого пакета, номер порта, по которому выполняется раздача лицензий (по умолчанию один из портов диапазона 27000-27005). После нажатия кнопки **Запрос** будет выполнено соединение с сервером и в выпадающем списке появится информация о лицензии, которая доступна для сетевого заимствования на этом сервере. Лицензионный код указывать не нужно.
- Укажите дату окончания заимствования. При этом вы можете для воспользоваться встроенным календарем или задать один из стандартных сроков заимствования лицензии - 90 или 180 дней. Обратите внимание, что срок заимствования не должен превышать срок использования лицензии, активированной на сервере лицензий.
- 9. Нажатие кнопки ОК завершит открепление лицензии.

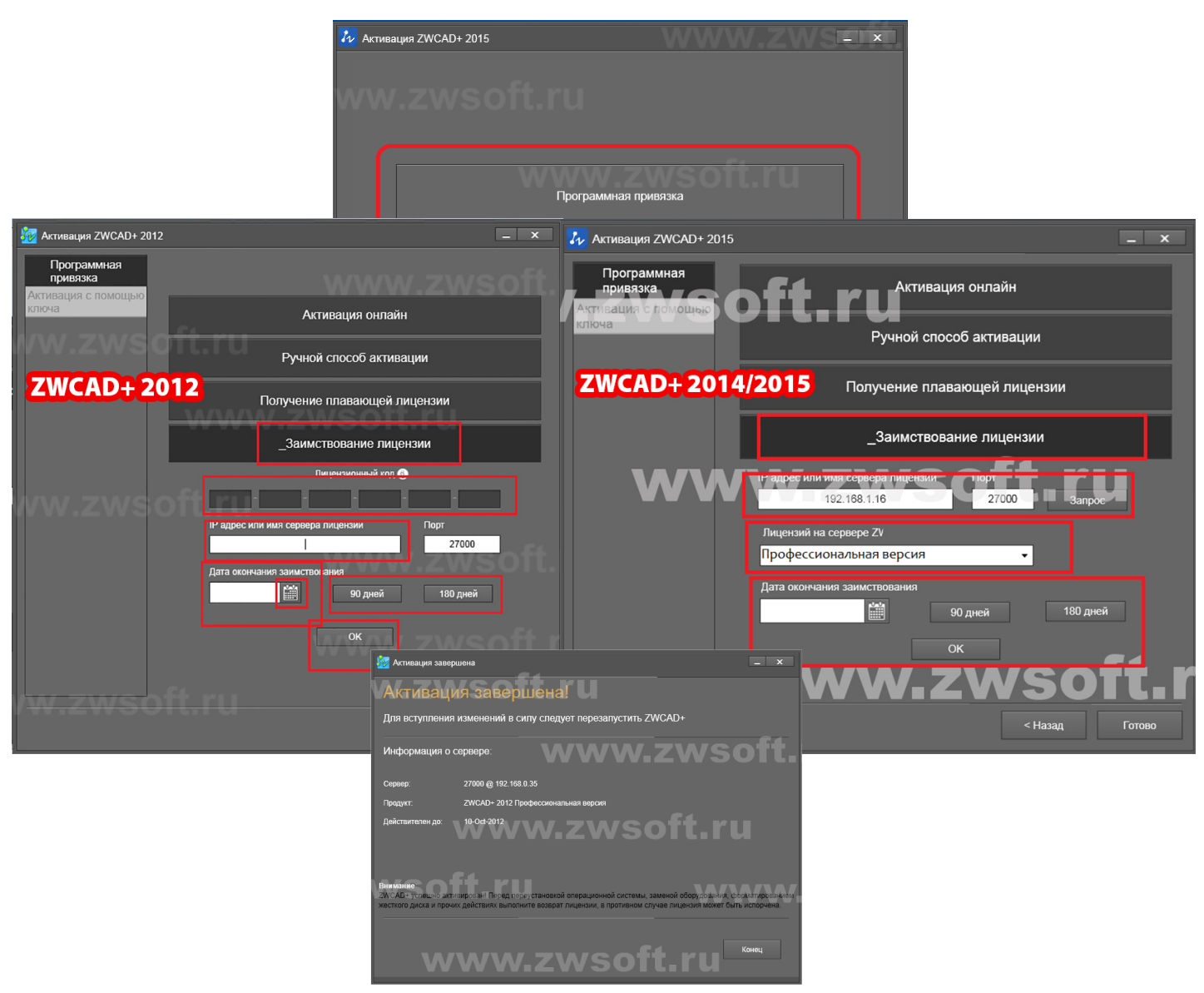

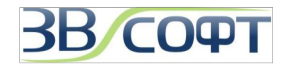

#### 6.2 Возврат заимствованной лицензии

По завершению срока заимствования лицензия будет автоматически возвращена на сервер лицензий, но при желании возврат заимствованной лицензии на сервер можно выполнить до окончания срока заимствования. При этом на сервере лицензий снова будет восстановлено полное количество лицензий сетевого пакета, а на рабочей станции ZWCAD+ будет работать в ознакомительном режиме.

1. Запустите на рабочей станции, с которой необходимо выполнить возврат заимствованной лицензии, *Менеджер лицензий (License Manager)* через меню Пуск.

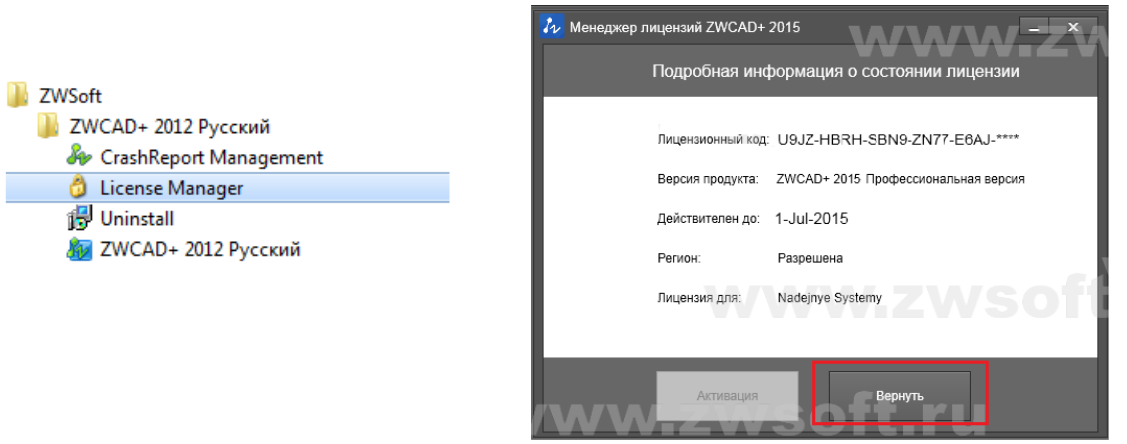

- 2. В Менеджере лицензий (License Manager) нажмите кнопку Вернуть (Return).
- 3. Выберите пункт Возврат заимствованной лицензии (Retun of the Borrowed License).
- 4. Убедитесь в правильности данных о возвращаемом лицензионном коде и IP адресе сервера лицензий и нажмите **ОК**.
- 5. При наличии соединения с сервером лицензий в течении нескольких минут будет выполнен возврат заимствованной лицензии.

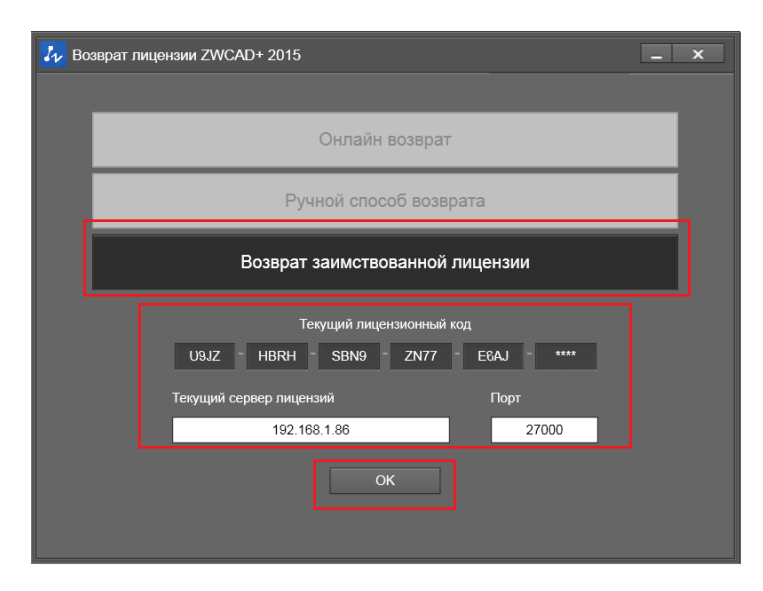

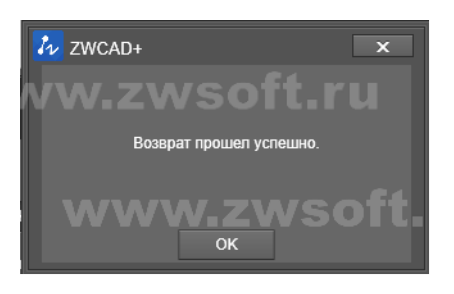

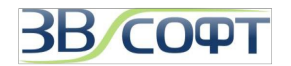

### 7. Некоторые особенности сетевого использования версии ZWCAD+

#### 7.1 Развертывание по сети

ZWCAD+ позволяет облегчить процесс установки и настройки приложения на компьютерах, подключенных к сети. При этом на общедоступном сетевом ресурсе формируется папка с установочными файлами, при использовании которой для установки ZWCAD+ на рабочей станции пользователя программа устанавливается сразу с настроенным сетевым подключением к серверу лицензий. Для выполнения развертывания по сети необходимо выполнить следующее:

🜆 Программа установки ZWCAD+ 201

ZWCAD+

- Создать на общедоступном сетевом ресурсе папку для формирования установочного пакета, например, папку "ZWCAD" на сетевом диске Х. Дать всем пользователям права на изменение этой папки.
- 2. Запустите программу установки, используя обычный дистрибутив.
- 3. Дождитесь, пока дистрибутив будет распакован и автоматически запустится программа установки.
- 4. На странице приветствия программы установки ZWCAD+ нажмите **Установить (Install)**.
- Убедитесь, что в списке отмечены те программные продукты, развертывание которых необходимо выполнить, нажмите кнопку *Развертывание (Deployment)*.
- Описание: Асторибути 20/20-сократи продозвачение од соддика инстрори в дополнатичные инстрори в дополнатичные инстро
- 6. Будет запущен Мастер развертывания ZWCAD+. Нажмите кнопку *Начать (Begin)* для настройки и запуска процесса развертывания.
- 7. Укажите путь к общедоступной папке, созданной в пункте (1), при желании установите галочку около пункта "Запустить установку в тихом режиме", нажмите *Далее (Next)*.
- Укажите папку, в которую будет устанавливаться ZWCAD+ на компьютерах пользователей, нажмите *Далее (Next)*.
- 9. Укажите IP адрес сервера лицензий, нажмите *Раширить (Expand)*.

| Развертывание по сети                 | Фазвертывание по сети                                               | ×                                  |                                                                                                    |
|---------------------------------------|---------------------------------------------------------------------|------------------------------------|----------------------------------------------------------------------------------------------------|
| Добро пожаловать в Мастер развертыва  | Cereean nance of uero gootyna: KUZWCAD                              | Облор<br>Развертывание по сети     |                                                                                                    |
| Рекомендуется закрыть все приложения  | овадите тури к соцентивка, г.е. (онте_ораерантивка, ная полните осо | Выберите патку для установки       | Ку Развертывание по сети                                                                                                    |
| Нажмите "Начать" для продолжения, иль | www.2                                                               | C. VProgram Files VZWCAD+ 2012 RUS | Сереер лицензий [192168.0.45] — Обоор<br>Веврите Сереер лицензий, т.е. Ина, сереера1; Ина, сереера2, или нажните "Обоор" для выбора |
|                                       |                                                                     |                                    |                                                                                                    |
| Hauans                                | Отмена                                                              | нээад                              |                                                                                                    |

- 10. В указанной папке будет создан пакет установки ZWCAD+, включающий в себя все файлы, необходимые для установки программы и настройки сетевого подключения к серверу лицензий.
- 11. С рабочей станции пользователя перейдите в общедоступную папку, созданную в пункте (1), запустите расположенный в нем файл *setup.exe* под *учетной записью Администратора* для выполнения установки.

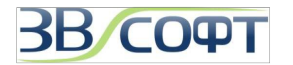

#### 7.2 Принудительное определение порта

По умолчанию при распределении лицензий ZWCAD+ на сервере лицензий используется один из портов диапазона 27000-27009. Для того, чтобы задать на рабочей станции пользователя конкретный

номер используемого порта, его нужно прописать в окне, в котором задается IP адрес сервера лицензий. Для этого номер нужного порта указывается перед самим IP адресом сервера, например: 27001@192.168.0.45.

На сервере лицензий порт для раздачи лицензий ZWCAD+ может быть прописан в файле с расширением LIC, путь к которому прописан в LMTools (по умолчанию это файл LicenseFile.lic, расположенный в папке, в которой установлен Менеджер сетевых лицензий ZWCAD+). В этом файле необходимо дописать номер порта в соответствующей строке, например:

SERVER this host ANY 27001

#### 7.3 Терминальный режим работы

ZWCAD+ не имеет отдельной терминальной версии. Если параметры вашей сети позволят настроить и использовать сетевую версию ZWCAD+ на удаленном рабочем столе, количество рабочих мест такой сетевой версии ZWCAD+ должно соответствовать количеству удаленных подключений пользователей ZWCAD+. К сожалению, отдельных инструкций по подобному использовании сетевой версии ZWCAD+ не предоставляют.

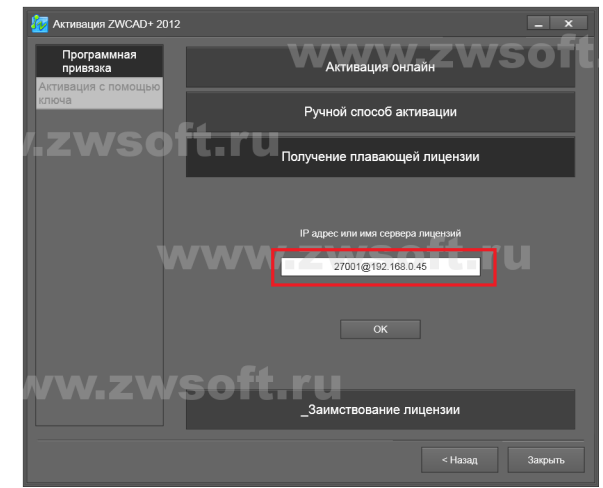

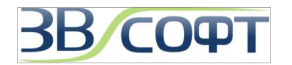

## 8. Часто задаваемые вопросы и ответы на них.

#### В. Что такое Лицензионный код?

О. Лицензионный код - это код, предназначенный для выполнения активации ZWCAD+. Он выдается пользователю при приобретении программы ZWCAD+. В случае использования ZWCAD+ со способом защиты Программная привязка (без USB ключа) он представляет из себя 24х символьный цифро-буквенный уникальный код вида XXXX-XXXX-XXXX-XXXX-XXXX. В случае использования ZWCAD+ с USB ключом Лицензионный код представляет собой 8ми символьный код, состоящий только из шестнадцатиричных цифр.

#### В. Что такое Product ID (ID продукта)?

*O. Product ID (ID продукта)* - это уникальный 8и символьный код, состоящий только из шестнадцатиричных цифр, служит для активации лицензии ZWCAD+ при использовании защиты с USB ключом. Этот код считывается из ключа USB при запуске программы ZWCAD+. Посмотреть ID продукта можно, запустив Менеджер лицензий - Активация с помощью ключа, - он будет показан в соответствующем поле. Программа ZWCAD+ будет активирована, если введенный пользователем Лицензионный код будет соответствовать ID продукта

#### В. Как получить Лицензионный код ZWCAD+?

О. Пользователям, оплатившим программу ZWCAD+, все необходимые коды поставляются одновременно с программой. В случае отсутствия кодов обращайтесь в ООО «ЗВСОФТ» или к местному дилеру компании.

## В. Нужно ли при обновлении сетевой или однопользовательской лицензии ZWCAD/ZWCAD+ с программной привязкой делать возврат лицензии?

О. Как в случае с сетевой, так и с однопользовательской лицензией при использовании ZWCAD+ с Программной привязкой (без USB ключа) перед обновлением необходимо выполнить возврат лицензии. Возврат лицензии подробно описан в "Руководстве по установке и активации ZWCAD+". Операция по возврату сетевой лицензии аналогична возврату однопользовательской лицензии, перед возвратом лицензий убедитесь, что они не заняты сетевыми пользователями. После возврата лицензии зайдите в личный кабинет, используя код активации вашей лицензии, и проверьте состояние лицензии - убедитесь, что лицензия возвращена. *До тех пор, пока не выполнен возврата старой версии ZWCAD\ZWCAD+, выполнить активацию новой версии ZWCAD+ при помощи нового лицензионного кода будет невозможно.* 

#### В. Нужно ли при обновлении однопользовательской лицензии ZWCAD/ZWCAD+ с USB ключом делать возврат лицензии?

О. Нет. При обновлении однопользовательской лицензии с USB ключом возврат лицензии выполнять не нужно.

#### В. Существует ли сетевая версия ZWCAD+ с USB ключом?

О. Нет. Сетевая версия ZWCAD+ с USB ключом не предусмотрена разработчиком.

#### В. Почему после установки программы в чертежах пропадает русский язык?

О. Программа ZWCAD+ поставляется в комплекте со стандартными шрифтами, большинство из которых не русифицировано. Для правильного отображения русского языка в чертежах рекомендуется переписать в папку шрифтов ZWCAD+ (папка Fonts) те шрифты shx, которые вы или ваши партнеры используете в своих чертежах.

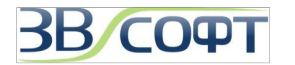

#### В. Как происходит обновление программы при выходе сервис паков?

О. Обновления программы «внутри» годовой версии происходят бесплатно. Например, приобретая версию ZWCAD+ 2012, вы бесплатно получаете возможность обновлять программу при выходе всех сервис-паков и новых релизов версии ZWCAD+ 2012.

Переход на следующую годовую версию - платный. При использовании однопользовательской (локальной) версии программы с USB ключом, менять ключ нет необходимости; вы получаете новый код активации программы с тем же самым ключом. Поддержка сетевых версий ZWCAD+ с USB ключом не предусмотрена разработчиком. Если вы хотите обновить имеющуюся у вас сетевую версию с USB ключом, обратитесь в ООО "ЗВСОФТ", наши специалисты подскажут, как обменять ваш USB ключ на Лицензионный код для активации при помощи Программной привязки.

#### В. Как получить бесплатные обновления программы?

О. Все доступные версии программы ZWCAD\ZWCAD+ Вы можете загрузить с нашего официального сайта <u>www.zwsoft.ru</u>. Убедитесь, что вы загружаете обновление с более новым *VERNUM*, чем в имеющейся у вас программе.

#### В. Что такое VERNUM программы?

О. Под VERNUM программы ZWCAD+ понимается внутренний номер сборки программы. В командной строке ZWCAD+ наберите команду \_VERNUM и полученный результат вида \_VERNUM = "2012.06.08 (12798)" и будет являться его значением.

#### В. Как получить платные обновления до следующей версии?

О. Чтобы оплатить переход на следующую версию, обратитесь к менеджерам ООО «ЗВСОФТ» или к местному дилеру этой компании. После оплаты и получения лицензионного кода для активации новой версии ZWCAD+ вы сможете выполнить возврат лицензии, активированной при помощи старого лиценщзионного кода, и активировать новую версию при помощи нового кода.

#### В. Есть ли дополнительные программы для ZWCAD+?

О. Коммерческие программы, работающие совместно с ZWCAD, представленны на нашем сайте в специальном разделе Приложения <u>http://www.zwsoft.ru/applications</u>. Обсуждение всех программ проходит на нашем форуме: <u>http://forum.zwsoft.ru</u>.

#### В. Возможно ли перейти с ZWCAD+ Standard на Professional или наоборот?

О. Нет. Возможность реализовать данный переход не предусмотрена независимо от типа программы.

#### В. Какое минимальное количество лицензий допустимо в сетевой версии?

О. Стандартная сетевая версия ZWCAD+ с Программной привязкой предполагает пакет как минимум на 5 рабочих мест. В отдельных случаях существует возможность формирования сетевого пакета и на меньшее количество лицензий.

#### В. Допускается ли использование однопользовательских кодов активации в Сетевом Менеджере лицензий ZWCAD+?

О. Нет. В Сетевом Менеджере лицензий ZWCAD разрешается использовать только специальные сетевые коды активации.

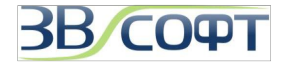

В. Возможно ли добавление новых лицензий при использовании сетевой версии с программной привязкой?

О. Да, возможно. Для получения дополнительной информации обращайтесь в к менеджерам ООО «ЗВСОФТ».

# В. Допускается ли использование двух версий ZWCAD+ с русским и английским интерфейсом на одном компьютере?

О. Да, допускается. При использовании однопользовательской версии ZWCAD+ с USB ключом может потребоваться выполнить активацию каждой из версий отдельно.

# В. Будут ли работать несколько сетевых пакетов ZWCAD+ с Программной привязкой в одной локальной сети?

О. Да. Несколько сетевых пакетов ZWCAD+ с Программной привязкой будут работать в одной локальной сети.

## В. Влияет ли изменение конфигурации компьютера на работу активированной программы ZWCAD+?

О. Изменение конфигурации компьютера с активированной на нем однопользовательской версией с ключом USB обычно не влияет на активацию ZWCAD+. Однако, в случае смены конфигурации при использовании Программной привязки, программа ZWCAD+ может потерять активацию. Для сохранения лицензий перед изменением аппаратной конфигурации компьютера необходимо выполнить возврат лицензии через центр активации продуктов ZWCAD (смотрите данное руководство), а затем, после смены конфигурации, снова активировать их. При обновлении конфигурации рабочей станции, получающей лицензии с сервера, после переустановки ZWCAD+ нужно заново указать IP адрес Сервера лицензий.

#### В. Как переустановка операционной системы влияет на лицензию ZWCAD+?

О. В случае приобретения ZWCAD+ с ключом USB, переустановка операционной системы может потребовать повторного выполнения активации. В случае использования ZWCAD+ с программной привязкой лицензии перед переустановкой (обновлением) операционной системы необходимо предварительно выполнить возврат лицензии ZWCAD+ (смотрите данное руководство), и только после этого выполнять переустановку (обновление) операционной системы. Если операционная система вышла из строя, вначале необходимо восстановить ее работоспособность, не форматируя при этом жесткий диск, затем выполнить возврат лицензии, и только после этого можно отформатировать жесткий диск и переустановить операционную систему.

#### В. Влияет ли установленное системное время и его изменение на работу ZWCAD+?

О. Некорректное системное время (например, установлен 2006 год) может вызвать ошибки при выполнении активации ZWCAD+. При работе с уже активированной лицензией, которая имеет ограничение по времени использования, перевод системного времени вперед может сократить срок использования данной лицензии. Перевод системного времени назад срок действия лицензии не увеличит.

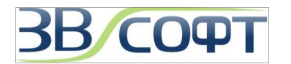

#### В. Как посмотреть количество доступных и используемых лицензий в сетевом пакете ZWCAD+?

О. Для этого нужно воспользоваться приложением LMTools, которое можно запустить на Сервере лицензий через меню Пуск\Программы\ZWSOFT\Сетевой менеджер лицензий ZWCAD+\Hастройка LMTools. В этом приложении нужно перейти на вкладку Server Status и нажать кнопку Perform Status Enquiry. В нижней части окна приложения появится информация обо всех доступных и используемых лицензиях, имеющих защиту Flexnet и активированных на данном компьютере.

#### В. Что делать пользователю, если ZWCAD+ потерял сетевую лицензию?

О. В случае потери лицензии программа ZWCAD+ сообщает об этом. ZWCAD+ дает возможность пользователю **один раз сохранить** чертеж, в котором выполняется работа. После этого необходимо принять меры, чтобы программа снова получила лицензию при следующем запуске.

#### В. Возможна ли работа ZWCAD+ на терминальном сервере?

О. Программа ZWCAD+ не имеет отдельной терминальной версии, работа программы в терминальном режиме не гарантируется. Если возможности вашей локальной сети позволяют настроить работу с ZWCAD+ на удаленном компьютере, то необходимо будет приобрести количество сетевых лицензий равное числу одновременных подключений.

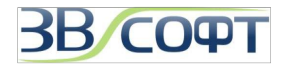

## 9. Техническая поддержка

Специалисты компания ООО "ЗВСОФТ" уполномочены компанией ZWSOFT Co., Ltd оказывать техническую поддержку пользователям на территории Российской Федерации. Техническая поддержка предоставляется бесплатно, независимо от того, приобрел пользователь программу или нет.

Ответы на ваши вопросы вы можете получить:

- 1. В базе знаний сайта ZWSOFT: <u>http://www.zwsoft.ru/kb</u>
- 2. На форуме сайта ZWSOFT: <u>http://forum.zwsoft.ru</u>
- 3. У технических специалистов компании, связавшись любым удобным для вас способом, используя следующие контакты.

| Телефоны: | +7 (495) 228-13-24<br>+7 (495) 565-35-69 |
|-----------|------------------------------------------|
| email:    | <u>support@zwsoft.ru</u>                 |
| Skype:    | ZWCAD-Support                            |
|           | ZWSOFT.ru                                |
| icq:      | 176616011                                |
|           | 618861357                                |
|           |                                          |

Если вы хотите сообщить о неверной работе какой-либо функции программы, пожалуйста, напишите письмо на электронную почту <u>support@zwsoft.ru</u>, при этом воспользуйтесь следующими рекомендациями:

1. Убедитесь, что у вас установлена последняя версия программы, укажите ее VERNUM в письме.

2. Опишите последовательность действий, которые привели к ошибке программы.

3. Приложите файл, в котором проявляется данная ошибка. Конфиденциальность информации гарантируется нами и разработчиком. Также просим приложить нестандартные шрифты, типы линий и т.д. если они используются в файле. Можно приложить crash-report, который создает сама программа ZWCAD+.

4. Приложите снимки экрана программы, объясняющие ошибку, или небольшой видеофайл.

5. В случае проблем с печатью, просим приложить снимки экрана предварительного просмотра, фотографии полученных чертежей и информацию о драйвере печатающего устройства.

6. Отправьте подготовленную информацию по электронной почте в отдел технической поддержки.

Специалисты ООО "ЗВСОФТ" проверят вашу заявку. В случае подтверждения, она будет отправлена в компанию ZWSOFT. Одновременно мы, совместно со специалистами ZWSOFT, попробуем найти решение вашей проблемы и сообщим вам об этом.